# Silica JenNode - JN5168 demobaord Documentation

Release 0

Silica

Mar 20, 2017

## Contents

| 1 | INTE | RODUC    | TION                                         | 3  |
|---|------|----------|----------------------------------------------|----|
|   | 1.1  | Installi | ng Jennic Developement Suite                 | 4  |
|   |      | 1.1.1    | First step                                   | 4  |
|   |      | 1.1.2    | Installing Jennic Toolchain JN-SW-4041       | 5  |
|   |      | 1.1.3    | Installing JN-AN-4065 library                | 8  |
|   |      | 1.1.4    | Starting Jennic Toolchain                    | 9  |
|   |      | 1.1.5    | Installing Flash GUI Tool Programmer         | 11 |
|   |      | 1.1.6    | Upgrading Flash GUI tool (for JN5168)        | 16 |
|   | 1.2  | WINX     | P TROUBLESHOOTING                            | 17 |
|   |      | 1.2.1    | INSTALLING DRIVER FOR USB DONGLE             | 17 |
|   |      | 1.2.2    | CYGWIN1.DLL TROUBLES WITH WINXP              | 18 |
|   | 1.3  | Quick s  | start guide                                  | 19 |
|   |      | 1.3.1    | Hardware requirements                        | 19 |
|   |      | 1.3.2    | Software requirements                        | 19 |
|   |      | 1.3.3    | Hardware setup                               | 20 |
|   |      | 1.3.4    | HyperTerminal settings                       | 25 |
|   |      | 1.3.5    | Rialto Board FW installation & setup         | 26 |
|   |      | 1.3.6    | Programming Rialto Board with Flash GUI Tool | 38 |
|   | 1.4  | "Ready   | y to run" Rialto Kit                         | 46 |
|   |      | 1.4.1    | Working with Rialto board                    | 46 |
|   | 1.5  | Firmwa   | are specification                            | 50 |
|   |      | 1.5.1    | Firmware overview                            | 50 |
|   |      | 1.5.2    | Firmware restrictions                        | 51 |
|   |      | 1.5.3    | Main firmware features                       | 51 |
|   |      | 1.5.4    | Project structure                            | 52 |
|   |      | 1.5.5    | Firmware & documents download                | 52 |
|   | 1.6  | Serial M | Monitor guide                                | 53 |
|   |      | 1.6.1    | Using serial monitor                         | 53 |
|   |      | 1.6.2    | Coordinator Serial Monitor                   | 53 |
|   |      | 1.6.3    | End-Node Serial Monitor                      | 64 |
|   | 1.7  | Tip & T  | Tricks                                       | 71 |
|   |      | 1.7.1    | Stand-alone use of Rialto Boards             | 71 |
|   |      | 1.7.2    | Serial channel details                       | 71 |
|   |      | 1.7.3    | Poll and Sleep settings                      | 73 |
|   |      | 1.7.4    | Led functions                                | 73 |
|   |      | 1.7.5    | Firmware debugging                           | 74 |

Version 1.00 Copyright (C)2016 Avnet Silica company Date 30 july 2013

## CHAPTER 1

## INTRODUCTION

Silica Rialto Board is useful system to evaluate a basic IEE802.15.4 network using JN5168 wireless module. Rialto board has a single built-in USB dongle. Simply switching serial channel from terminal application to programming software, you can perform two alternate functions:

a - Evaluate network with simple serial monitor (using a PC terminal such as HyperTerminal)

b - Program Firmware into JN5168 module (using JN-SW-4007-Flash-Programmer v1.8.9)

If you want, you can use separate USB-TTL adapter connected with 6 pin strip on Rialto board. In this case, you can have two separate serial channel, first (USBdongle) for programming and second (6 pin strip) for Serial Monitor. See Serial channel details

Rialto board is also designed as a plugin for SerizII board. **Rialto "ready to run" kit** is specially designed for quick use and fast evaluate network functionallity. All you have to do is plug End-Node on SerizII board, plug Coordinator on PC USB port, start HyperTerminal and enjoy!!

With Rialto board you can evaluate the performance of new NXP SENS300/01 device. The SEN300/01 integrates one high-accuracy temperature sensor, four relative humidity sensors, six light sensors, a user-writable non-volatile memory and a 10-bit analog-to-digital converter. Rialto application reads out basic data from temperature, humidity and light sensors. For more information about this sensor, see at NXP official site NXP official site

Rialto board integrates a NTAG203F, NFC Forum Type 2 Tag compliant IC with 144 bytes user memory and field detection. This device is used on SerizII labs. See at official documentation page of NXP site NTAG203F

Firmware application was developed with JN-SW-4041-SDK-Toolchain-v.1.1 (Eclipse based).

You must also install JN-SW-4065-JN516x-JenNet-IP-SDK-v857 software library.

Firmware project is included in Rialto\_Jennic.zip file.

Reference guide are included into Install.zip and are:

1) JN-UG-3064 - Software Developer's Kit Installation and User Guide

2) JN-UG-3007 - JN51xx Flash Programmer User Guide

Install.zip also include JN-SW-4041-SDK-Toolchain-v.1.1.exe and JN-SW-4065-JN516x-JenNet-IP-SDK-v857.exe to install development suite.

For JN5168 modules programming, you must install FlashGUI programmer from JN-SW-4007 (included in Install.zip). Please, note that JN-UG-3007 refers to Flash GUI programmer version 1.8.4, and JN-SW-4047 contains new release 1.8.9 of Flash GUI programmer. See release note document included in JN-SW-4047 package. The release 1.8.9 must be installed for JN516x modules programming.

Install.zip and Rialto\_Jennic.zip files can be downloaded from Rialto section of Silica ArchiTech web page (registration needed)

**Installing Jennic Developement Suite** chapter will guide you through the basic steps of the installation procedure of Jennic Developement Suite

We suggest you to read first the Quick Start Guide to perform a correct Firmware setup.

#### Quick start guide

This guide explains how to use this application and provides an overview of on the structure of the project firmware

## **Installing Jennic Developement Suite**

This small guide is intended to explain the main steps to properly install the Jennic SDK Toolchain. As possibly not shown here, refer to the document JN-UG-3064. All steps here described are performed with WINDOWS 7 OS

#### **First step**

Unpack the file 'Install.zip' that you have downloaded You must find these files:

| 🌇 l 📮 🚹 = l                                                                                       | Install                                                        |                                           |                                                                |                                                | ×   |
|---------------------------------------------------------------------------------------------------|----------------------------------------------------------------|-------------------------------------------|----------------------------------------------------------------|------------------------------------------------|-----|
| File Home Share                                                                                   | View                                                           |                                           |                                                                |                                                | ^ 🕜 |
| Copy Paste Paste shortcut                                                                         | t Move Copy<br>to ~ Copy<br>to ~ Organize New                  | ew item •<br>Isy access •<br>Properties   | Gpen ♥ Seli<br>Edit 88 Seli<br>Seli<br>History 88 Inve<br>Open | ect all<br>ect none<br>ert selection<br>Select |     |
| 🛞 🌛 🔻 🕇 📕 « Local 🛙                                                                               | Disk (D:) → desk → Lavori → RSR → Jennic → Inst                | all → v                                   | C Search Install                                               |                                                | ,p  |
| 🔆 Favorites                                                                                       | Name                                                           | Date modified                             | Туре                                                           | Size                                           |     |
| 💻 Desktop<br><u>)</u> Downloads                                                                   | JN-SW-4007.zip<br>JN-SW-4041-SDK-Toolchain-v1.1.exe            | Thu 13-06-2013 11<br>Thu 30-05-2013 13    | Compressed (zipp<br>Application                                | 9.908 KB<br>153.262 KB                         |     |
| 🖳 Recent places                                                                                   | ≫ JN-SW-4065-JN516x-JenNet-IP-SDK-v857.exe<br>⊉ JN-UG-3007.pdf | Fri 21-06-2013 16:00<br>Thu 13-06-2013 11 | Application<br>Documento Adob                                  | 3.448 KB<br>546 KB                             |     |
| <ul> <li>Libraries</li> <li>Documents</li> <li>Music</li> <li>Pictures</li> <li>Videos</li> </ul> | ™ JN-UG-3064.pdf                                               | Thu 13-06-2013 12                         | Documento Adob                                                 | 1.801 KB                                       |     |
| 🤣 Homegroup                                                                                       |                                                                |                                           |                                                                |                                                |     |
| P Computer                                                                                        |                                                                |                                           |                                                                |                                                |     |
| Local Disk (D:)                                                                                   |                                                                |                                           |                                                                |                                                |     |
| 🙀 Network                                                                                         |                                                                |                                           |                                                                |                                                |     |
| 5 items                                                                                           |                                                                |                                           |                                                                |                                                | :== |

Then, you are ready for Jennic Developement Suite setup.

#### Installing Jennic Toolchain JN-SW-4041

Double click on **JN-SW-4041-SDK-Toolchain-v1.1.exe**. Leave unchanged all default setting in the following dialog box. When appear verify checkbox selection as image below

| Choose which features of Jenr                                   | nic Toolchain you want to install.                                                                   |                                                        |
|-----------------------------------------------------------------|----------------------------------------------------------------------------------------------------|--------------------------------------------------------|
| Check the components you wa<br>install. Click Next to continue. | nt to install and uncheck the cor                                                                    | nponents you don't want to                             |
| Select components to install:                                   | <ul> <li>Cygwin</li> <li>Eclipse</li> <li>Flash Programmer</li> <li>Jennic Compiler Tools</li> </ul> | Description<br>Installs the Eclipse IDE<br>environment |
| Space required: 412.2MB                                         |                                                                                                    |                                                        |
| nic Ltd                                                         |                                                                                                    |                                                        |

During installation, if you don't have Java Runtime on your PC, this popup will appear:

| nstalling                                                       | 4                                                           |
|-----------------------------------------------------------------|-------------------------------------------------------------|
| Please wait while Jennic Toolcha                                | in is being installed.                                      |
| Create shortcut: C:\ProgramDat                                  | a Wicrosoft \Windows \Start Menu \Programs \Jennic \JN-SW-4 |
|                                                                 |                                                             |
| Output folder: C:\Jennic\cygwi                                  | in\var 🔺                                                    |
|                                                                 |                                                             |
| Jennic Toolchain Setup<br>JN-SW-4041-SDK-Toolchair<br>installed | n-v1.1 uses Java 1.6, it will now be downloaded and         |
| Jennic Toolchain Setup<br>JN-SW-4041-SDK-Toolchain<br>installed | n-v1.1 uses Java 1.6, it will now be downloaded and         |

Click OK button and proceed following Java Installer instructions

| Jennic Toolchain Setup                                               |               |
|----------------------------------------------------------------------|---------------|
| Installing<br>Please wait while Jennic Toolchain is being installed. | 0             |
| Downloading Java Runtime Environment.exe                             |               |
|                                                                      |               |
| 5700KP (37%) of 15545KP at 338 0KP (a (42 accord                     |               |
| 3700kb (3776) 01 13343kb at 220,0kb/s (43 Second                     | ls remaining) |
| 5700kb (5776) 01 15545kb at 226.0kb/s (45 Second                     | ls remaining) |
| 5700kb (5776) 01 15575kb at 226.0kb/s (45 Second                     | ds remaining) |
| ennic Ltd                                                            | ds remaining) |

When installation ends, the followiong will appear:

| Setup was completed succe                                                                                                    | essfully.                                                                                                    |
|----------------------------------------------------------------------------------------------------|----------------------------------------------------------------------------------------------------|
| Completed                                                                                                    |                                                                                                    |
| Output folder: C:\Jennic<br>Created uninstaller: C:\Pr<br>Output folder: C:\Progra<br>Create shortcut: C:\Progr<br>Create shortcut: C:\Progr<br>Output folder: C:\Jennic\<br>Create shortcut: C:\Jennic\ | rogramData \Jennic \updates \JN404x \uninstall_JN-SW-4041<br>mData \Microsoft \Windows \Start Menu \Programs \Jennic \JN<br>ramData \Microsoft \Windows \Start Menu \Programs \Jennic \J<br>ramData \Microsoft \Windows \Start Menu \Programs \Jennic \J<br>\Tools \flashprogrammer<br>ramData \Microsoft \Windows \Start Menu \Programs \Jennic \J |

click "next" button, and setup will ask you to perform a system restart

| Jennic Toolchain Setup                 |
|----------------------------------------|
| Click Yes to restart your computer now |
| Sì No                                  |

click "OK" and wait for restart

#### Installing JN-AN-4065 library

Double click on **JN-SW-4065-JN516x-JenNet-IP-SDK-v857.exe**. Leave unchanged all default setting in the following dialog box. When appear verify checkbox selection as image below, then click "Next"

| Check the components you wa<br>install. Click Next to continue. | nt to install and uncheck the c | omponents you don't want to                                                       |
|-----------------------------------------------------------------|---------------------------------|-----------------------------------------------------------------------------------|
| Select components to install:                                   | JN516x_JenNet_IP_SD             | Description<br>Position your mouse<br>over a component to<br>see its description. |
| Space required: 7.0MB                                           |                                 |                                                                                   |

When library installation has finished, Jennic Toolchain is ready to start

#### **Starting Jennic Toolchain**

Open Start and go to Jennic -> Eclipse (as show in figure below) click on Eclipse to start program

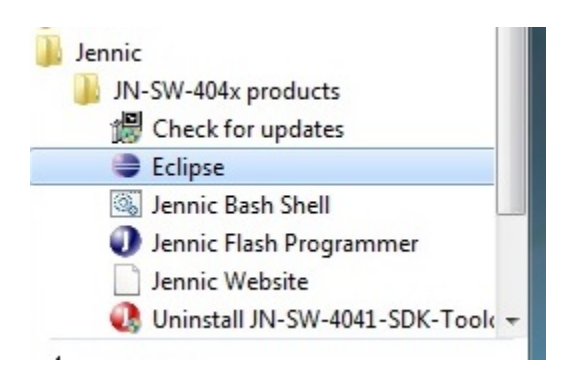

Jennic Toolchain will ask for workspace. Leave unchanged an click "OK"

| Workspace Launcher                                                                                                    |  |  |  |  |  |  |
|----------------------------------------------------------------------------------------------------|--|--|--|--|--|--|
| Select a workspace                                                                                                    |  |  |  |  |  |  |
| Eclipse Platform stores your projects in a folder called a workspace.<br>Choose a workspace folder to use for this session. |  |  |  |  |  |  |
| Workspace: C:\Users\test\workspace Browse                                                                                   |  |  |  |  |  |  |
| Use this as the default and do not ask again OK Cancel                                                                      |  |  |  |  |  |  |

#### Jennic Eclipse will open Welcome tab.

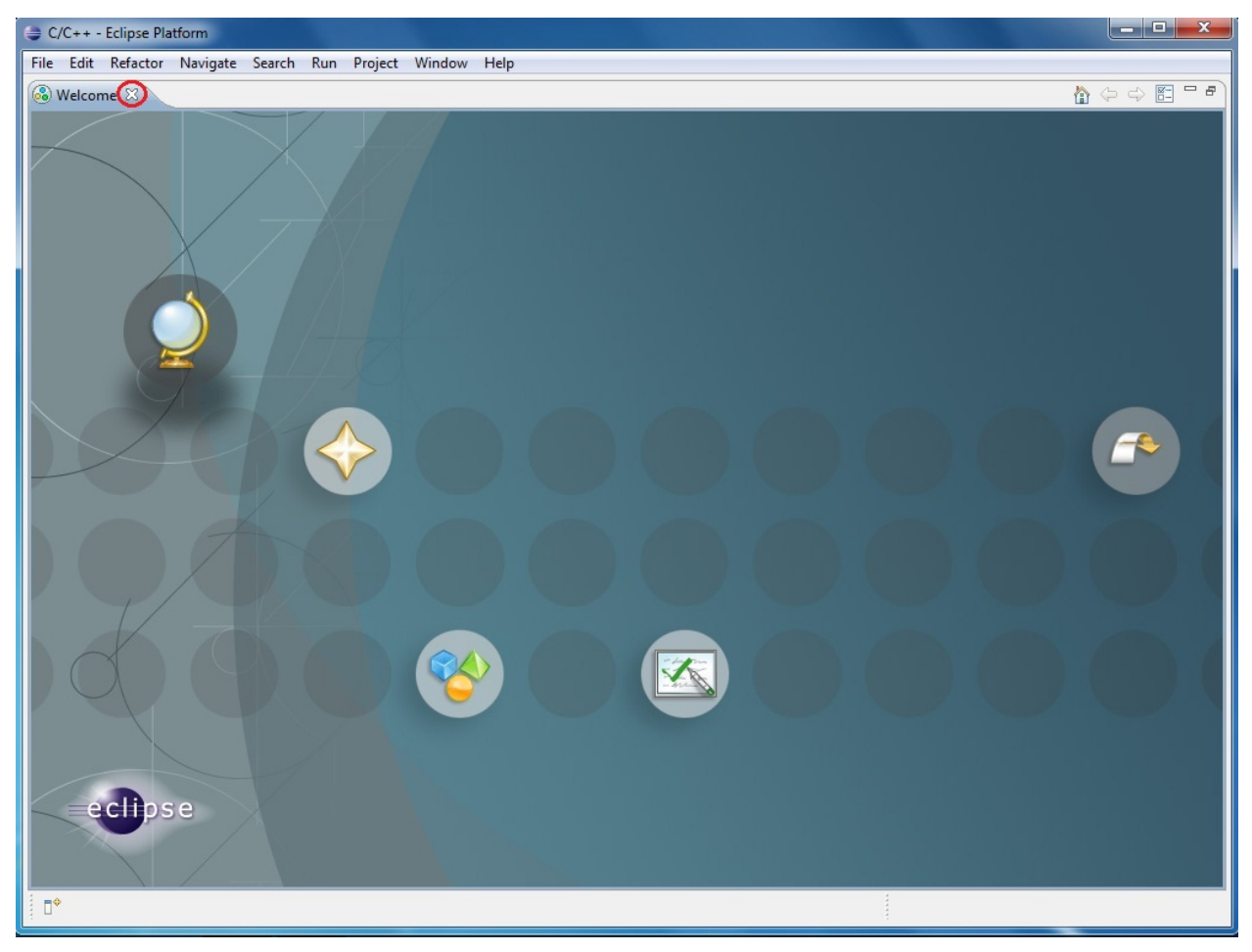

Close Welcome tab by clicking on X red circled in figure above Now the Jennic Eclipse main window will appear

| C/C++ - Eclipse Platform              |                        |                  |          |           |          |                        |    |
|---------------------------------------|------------------------|------------------|----------|-----------|----------|------------------------|----|
| File Edit Refactor Navigate Search Ru | un Project Window Help |                  |          |           |          |                        |    |
|                                       | • \$ • 8 • \$ • 0      | • 🧟 • 🔌 🗁        | 🖋 🔹 🔳 🖪  | 2 - 2 - % |          |                        |    |
|                                       |                        |                  |          |           |          | Outli 23               |    |
|                                       |                        |                  |          |           | An       | outline is not availab | e" |
|                                       |                        |                  |          |           |          |                        |    |
|                                       |                        |                  |          |           |          |                        |    |
|                                       |                        |                  |          |           |          |                        |    |
|                                       |                        |                  |          |           |          |                        |    |
|                                       |                        |                  |          |           |          |                        |    |
|                                       |                        |                  |          |           |          |                        |    |
|                                       |                        |                  |          |           |          |                        |    |
|                                       |                        |                  |          |           |          |                        |    |
|                                       |                        |                  |          |           |          |                        |    |
|                                       |                        |                  |          |           |          |                        |    |
|                                       |                        |                  |          |           |          |                        |    |
|                                       |                        |                  |          |           |          |                        |    |
|                                       |                        |                  |          |           |          |                        |    |
|                                       |                        |                  |          |           |          |                        |    |
|                                       |                        |                  |          |           |          |                        |    |
|                                       |                        |                  |          |           |          |                        |    |
|                                       |                        |                  |          |           |          |                        |    |
|                                       | 📳 Problems 😫 🖉 Tasks   | 📮 Console 🔲 Prop | erties   |           |          | <b>6</b> 9             | ~  |
|                                       | 0 items                |                  |          |           |          |                        |    |
|                                       | Description            |                  | Resource | Path      | Location | Туре                   |    |
|                                       |                        |                  |          |           |          |                        |    |
|                                       |                        |                  |          |           |          |                        |    |
|                                       |                        |                  |          |           |          |                        |    |
|                                       |                        |                  |          |           |          | <u> </u>               |    |
| 0 items selected                      |                        |                  |          |           |          |                        |    |

Close Eclipse and proceed with next steps.

#### Installing Flash GUI Tool Programmer

In order to complete development suite setup, you must install Flah Programmer as a external tool. Open file menu, and select "Import"

| File      | Edit Refactor Navigate                | Search Run Proj        | ect Window Help |
|-----------|---------------------------------------|------------------------|-----------------|
|           | New<br>Open File                      | Alt+Shift+N ►          | • ® • 🕸 •       |
|           | Close<br>Close All                    | Ctrl+W<br>Ctrl+Shift+W |                 |
|           | Save<br>Save As                       | Ctrl+S                 |                 |
|           | Save All<br>Revert                    | Ctrl+Shift+S           |                 |
|           | Move<br>Rename                        | F2                     |                 |
| <b>\$</b> | Refresh<br>Convert Line Delimiters To | F5                     |                 |
|           | Print                                 | Ctrl+P                 |                 |
|           | Switch Workspace<br>Restart           | •                      |                 |
| 2         | Import                                | <                      |                 |
| 4         | Export                                |                        |                 |
|           | Properties                            | Alt+Enter              |                 |
|           | Exit                                  |                        |                 |

chose "Run/Debug -> Launch Configurations and click "Next" button

| Import                                                                                                    |        |
|----------------------------------------------------------------------------------------------------|--------|
| Select<br>Import launch configurations from the local file system.                                                                                          | Ľ      |
| Select an import source:                                                                                                    |        |
| type filter text                                                                                                    |        |
| <ul> <li>General</li> <li>C/C++</li> <li>CVS</li> <li>Run/Debug</li> <li>Breakpoints</li> <li>Launch Configurations</li> <li>Tasks</li> <li>Team</li> </ul> |        |
| ? < Back Next > Finish                                                                                                    | Cancel |

click "Browse" button and navigate to C:\Jennic\Tools\eclipse\_config and then click "OK"

| Import Launch Configurations         Import launch configurations from the local file system         From Directory:       C://Jennic/Tools/eclipse_config         Import Launch Configurations         Import Launch Configurations         Import Launch Configurations         Import Launch Configurations         Import Launch Configurations         Import Launch Configurations         Import Launch Configurations         Import Launch Configurations         Import Launch Configurations         Import Launch Configurations         Import Computer         Import Launch Configuration         Import Computer         Import Components         Import Components         Import Components         Import Cons         Import Social         Import Social         Imp                                                                                                    | ۲                  | Import Launch Configurations                                                                                                    |           |        | ۲         |
|----------------------------------------------------------------------------------------------------|--------------------|----------------------------------------------------------------------------------------------------|-----------|--------|-----------|
| From Directory:       C:/Jennic/Tools/eclipse_config       Browse         Import Launch Configurations       Import Launch Configurations         Import Launch Configurations       Import Launch Configurations         Import Launch Configuration       Import Launch Configuration         Import Launch Configuration       Import Launch Configuration         Import Launch Configuration       Import Launch Configuration         Import Launch Configuration       Import Launch Configuration         Import Launch Configuration       Import Launch Configuration         Import Launch Configuration       Import Launch Configuration         Import Launch Configuration       Import Launch Configuration         Import Launch Configuration       Import Launch Configuration         Import Launch Configuration       Import Launch Configuration         Import Launch Configuration       Import Launch Configuration         Import Launch Configuration       Import Launch Configuration         Import Launch Components       Import Launch Configuration         Import Launch Components       Import Launch Configuration         Import Launch Components       Import Launch Configuration         Import Launch Components       Import Launch Configuration         Import Launch Components       Import Launch Configuration         Import Launch C | Import Laun        | ch Configurations<br>configurations from the local file system                                                                                                    |           |        |           |
| Import Launch Configurations         Abe         Computer         Local Disk (C:)         Documentation         Freescale         Intel         Intel         Intel         Intel         Intel         Components         Cygwin         Licenses         Platform         Stack         Tools         BootloaderUpdater         Dointree         Drivers         Intelectipse_config         Intelectipse_config                                                                                                    | From Directory     | : C:/Jennic/Tools/eclipse_config                                                                                                    | $\langle$ | Browse | $\supset$ |
| Image: Abe       Image: Computer         Image: Local Disk (C:)       Image: Documentation         Image: Freescale       Image: Local Disk (C:)         Image: Documentation       Image: Freescale         Image: Local Disk (C:)       Image: Local Disk (C:)         Image: Local Disk (C:)       Image: Local Disk (C:)         Image: Local Disk (C:)       Image: Local Disk                                                                    |                    | Import Launch Configurations                                                                                                    |           |        | ×         |
| Folder: eclipse_config                                                                                                    |                    | be<br>omputer<br>Local Disk (C:)<br>Documentation<br>Freescale<br>Intel<br>Jennic<br>Application<br>Chip<br>Components<br>cygwin<br>Licenses<br>Platform<br>Stack<br>Platform<br>Stack<br>Dointree<br>Daintree<br>Divers<br>clipse<br>clipse<br>clipse_config<br>flashprogrammer |           |        | < >       |
| UNA Cancel                                                                                                    | Folder:<br>Make Ne | eclipse_config                                                                                                    | OK        | Cance  |           |

Sign "Flash GUI Tool" and "Flash CLI Tool" checkbox

Please, note that Eclipse default is all tool checked, but as actual for JN5168 application only the two Flash tool are

needed.

| Import Launch                                                                        | Configurations                |                                                                                                    |                           |  |  |  |
|--------------------------------------------------------------------------------------|-------------------------------|----------------------------------------------------------------------------------------------------|---------------------------|--|--|--|
| Import Launch Configurations Import launch configurations from the local file system |                               |                                                                                                    |                           |  |  |  |
| From Directory:                                                                      | C:/Jennic/Tools/eclipse_cor   | nfig                                                                                                    | Browse                    |  |  |  |
| Overwrite exis                                                                       | sting launch configurations w | Flash CLI Tool.laung         Flash GUI Tool.laung         Flash GUI Tool.laung         HWDebugBinDown         Flash GUI Tool.laung         Jennic Bash Shell.lau         JTAG Server.launch | ch<br>load.launch<br>unch |  |  |  |
| 0                                                                                    | < Back No                     | ext > Finish                                                                                                    | Cancel                    |  |  |  |

Click "Finish" button to perform Flash Tools setup.

When finished, you can find the tools in the Run->External Tools menu

They can also be accessed from the drop-down arrow next to the tools symbol, as show in figure below

| 8 · * · · · 9 | • 😕 🗁 🛷 • 🔳 📑 🛓 • 🖓 • 🤝                                     |
|---------------|-------------------------------------------------------------|
| 9             | 1 Flash CLI Tool                                            |
|               | 2 Flash GUI Tool<br>Run As<br>External Tools Configurations |
|               | Organize Favorites                                          |

#### Upgrading Flash GUI tool (for JN5168)

We must upgrade Flash GUI tool to release 1.8.9, because the tool just installed does'n work with JN5168. To make this, unpack the zip file JN-SW-4007.zip into new folder and navigate to **Tools\FlashProgrammer** located inside this new folder.

you can find the JN-SW-4007 file inside Install.zip as show in First step chapter on this document

| 📕   🕞 🚹 = I                  | flashpro                                 | grammer        |                   | -                      | • × |
|------------------------------|------------------------------------------|----------------|-------------------|------------------------|-----|
| File Home Share V            | iew                                      |                |                   |                        | ^ 🔞 |
| Copy Paste<br>Copy Copy path | Move Copy<br>to v to v<br>Organize       | Easy access •  | Properties        | Select all             |     |
| € → + ↑ 📕 C:\Users\At        | oe\Desktop\JN-SW-4007\Tools\flashprogram | mmer           | v C               | Search flashprogrammer | p   |
| Favorites                    | Name                                     | Date modified  | Туре              | Size                   |     |
| Desktop                      | FlashCLLexe                              | 30-01-2013 Wed | 1 Application     | 3.108 KB               |     |
| Downloads                    | FlashGUI.exe                             | 30-01-2013 Wed | 1 Application     | 6.035 KB               |     |
| Secent places                | FlashProgrammerExtension_JN5168.bin      | 30-01-2013 Wed | 1 BIN File        | 3 KB                   |     |
|                              | S gdiplus.dll                            | 30-01-2013 Wed | 1 Application ext | ens 1.661 KB           |     |
| 🥽 Libraries                  | s msvcp71.dll                            | 30-01-2013 Wed | 1 Application ext | ens 488 KB             |     |
| Documents                    | MSVCP90.DLL                              | 30-01-2013 Wed | 1 Application ext | ens 560 KB             |     |
| J Music                      | MSVCR71.dll                              | 30-01-2013 Wed | 1 Application ed  | ens 340 KB             |     |
| E Pictures                   | MSVCR90.DLL                              | 30-01-2013 Wed | 1 Application ext | ens 641 KB             |     |
| 🖼 Videos                     | 🛋 nxplogo.gif                            | 30-01-2013 Wed | 1 GIF File        | 19 KB                  |     |
|                              | w9xpopen.exe                             | 30-01-2013 Wed | 1 Application     | 5 KB                   |     |
| 🜏 Homegroup                  |                                          |                |                   |                        |     |
| 👰 Computer                   |                                          |                |                   |                        |     |
| bocal Disk (C:)              |                                          |                |                   |                        |     |
| 👝 Local Disk (D:)            |                                          |                |                   |                        |     |
| 🙀 Network                    |                                          |                |                   |                        |     |
| 10 items                     |                                          |                |                   |                        |     |

Select all files, right click an copy.

Open folder C:\Jennic\Tools\flashprogrammer and paste all file inside this folder.

| 🚺 🕞 🚺 🖛 🛯                                          | flashprogra                                                                                                    | mmer             |                                                                             | - 0                                                     | ×   |
|----------------------------------------------------|----------------------------------------------------------------------------------------------------|------------------|-----------------------------------------------------------------------------|---------------------------------------------------------|-----|
| File Home Share                                    | View                                                                                                    |                  |                                                                             |                                                         | ^ ( |
| Copy Paste Cut<br>Copy Paste Restored<br>Clipboard | th<br>ortcut<br>Move Copy<br>to<br>to<br>Copy<br>to<br>Copy<br>to<br>Copy<br>to<br>Copy<br>to<br>Copy<br>to<br>Copy<br>to<br>Copy<br>Copy<br>Co | New item •       | Properties<br>•<br>•<br>•<br>•<br>•<br>•<br>•<br>•<br>•<br>•<br>•<br>•<br>• | Select all<br>Select none<br>Invert selection<br>Select |     |
| € 🤿 ▾ ↑ 🚺 💷                                        | ennic\Tools\flashprogrammer                                                                                                    |                  | V 🖒 Search fl                                                               | lashprogrammer                                          | Q   |
| 🚖 Favorites                                        | ^ Name                                                                                                    | Date modified    | Туре                                                                        | Size                                                    |     |
| E Desktop                                          | FlashCLI                                                                                                    | 30/01/2013 14:48 | 8 Applicazione                                                              | 3.108 KB                                                |     |
| 🐊 Downloads                                        | FlashGUI                                                                                                    | 30/01/2013 14:43 | Applicazione                                                                | 6.035 KB                                                |     |
| Recent places                                      | FlashProgrammerExtension_JN5168.bin                                                                                                    | 30/01/2013 14:43 | File BIN                                                                    | 3 KB                                                    |     |
|                                                    | 🚳 gdiplus.dll                                                                                                    | 30/01/2013 14:43 | Estensione dell'ap.                                                         | 1.661 KB                                                |     |
| 词 Libraries                                        | 🗺 jennic                                                                                                    | 15/01/2008 17:05 | immagine GIF                                                                | 38 KB                                                   |     |
| Documents                                          | 🔤 JennicLogo                                                                                                    | 15/01/2008 17:05 | i Immagine JPEG                                                             | 110 KB                                                  |     |
| J Music                                            | S msvcp71.dll                                                                                                    | 30/01/2013 14:43 | Estensione dell'ap.                                                         | 488 KB                                                  |     |
| Pictures                                           | MSVCP90.DLL                                                                                                    | 30/01/2013 14:43 | Estensione dell'ap.                                                         | 560 KB                                                  |     |
| Videos                                             | MSVCR71.dll                                                                                                    | 30/01/2013 14:43 | Estensione dell'ap.                                                         | 340 KB                                                  |     |
|                                                    | MSVCR90.DLL                                                                                                    | 30/01/2013 14:43 | Estensione dell'ap.                                                         | 641 KB                                                  |     |
| 🜏 Homegroup                                        | 📰 nxplogo                                                                                                    | 30/01/2013 14:43 | Immagine GIF                                                                | 19 KB                                                   |     |
|                                                    | w9xpopen                                                                                                    | 30/01/2013 14:43 | Applicazione                                                                | 5 KB                                                    |     |
| 📜 Computer                                         |                                                                                                    |                  |                                                                             |                                                         |     |
| 🏜 Local Disk (C:)                                  |                                                                                                    |                  |                                                                             |                                                         |     |
| 👝 Local Disk (D:)                                  |                                                                                                    |                  |                                                                             |                                                         |     |
| 📬 Network                                          |                                                                                                    |                  |                                                                             |                                                         |     |
| IN ABELE                                           |                                                                                                    |                  |                                                                             |                                                         |     |
| 16 items                                           |                                                                                                    |                  |                                                                             |                                                         |     |

Now Jennic Eclipse setup is complete and the suite is ready for work with Rialto Project!

### WINXP TROUBLESHOOTING

#### INSTALLING DRIVER FOR USB DONGLE

With some release of Windows Xp, you must manually install the USB drivers of the Rialto board.

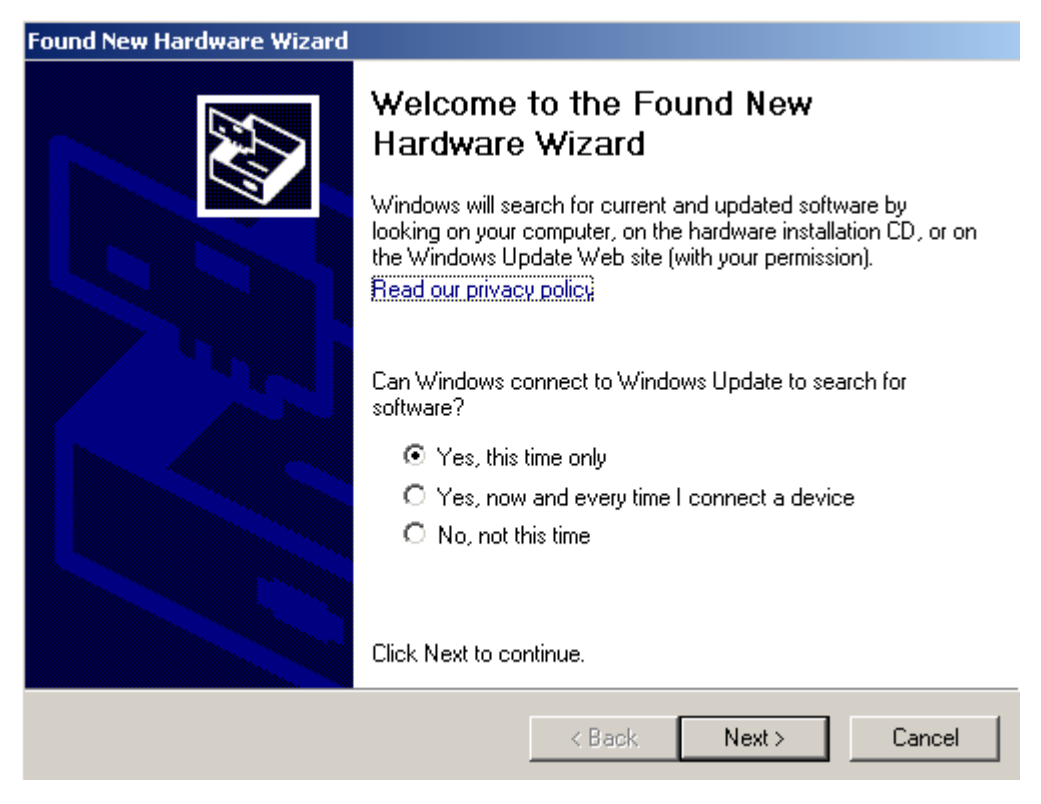

In this case, go to FTDI driver page download and install Windows driver.

#### CYGWIN1.DLL TROUBLES WITH WINXP

Jennic SDK Toolchain install CygWin API inside the folder C:\Jennic\cygWin. Some XP installation have the file "cygWin1.dll" inside C:Windowssystem32 folder. This is a cause for fatal error during project building. If it occours, build fails and on the "Console" tab of the Jennic Eclipse you can see one or more messages as follow:

```
290 [main] ? (680) c:\Jennic\Tools\ba-elf-ba2\bin\ba-elf-gcc.exe: *** fatal error -

→ cygheap base mismatch detected - 0x611668E0/0x611688E0.

This problem is probably due to using incompatible versions of the cygwin DLL.

Search for cygwin1.dll using the Windows Start->Find/Search facility

and delete all but the most recent version. The most recent version *should*

reside in x:\cygwin\bin, where 'x' is the drive on which you have

installed the cygwin distribution. Rebooting is also suggested if you

are unable to find another cygwin DLL.
```

## To solve this trouble with Jennic Eclipse Builder, we suggest to try to remove file "cygwin1.dll" located inside folder C:\Windows\system32

We suggest to rename the file in your system folder and check if there are no other troubles Be careful if you have other applications that use cygwin!! Removing file from OS system folder must be checked before.

For more detail and further information regarding cygwin, you can visit the cygwin site. For further information about this trouble, click here .

## **Quick start guide**

#### Hardware requirements

- Silica Rialto Board kit
- One or more USB type-A extension cable
- PC with terminal software (such as HyperTerminal)

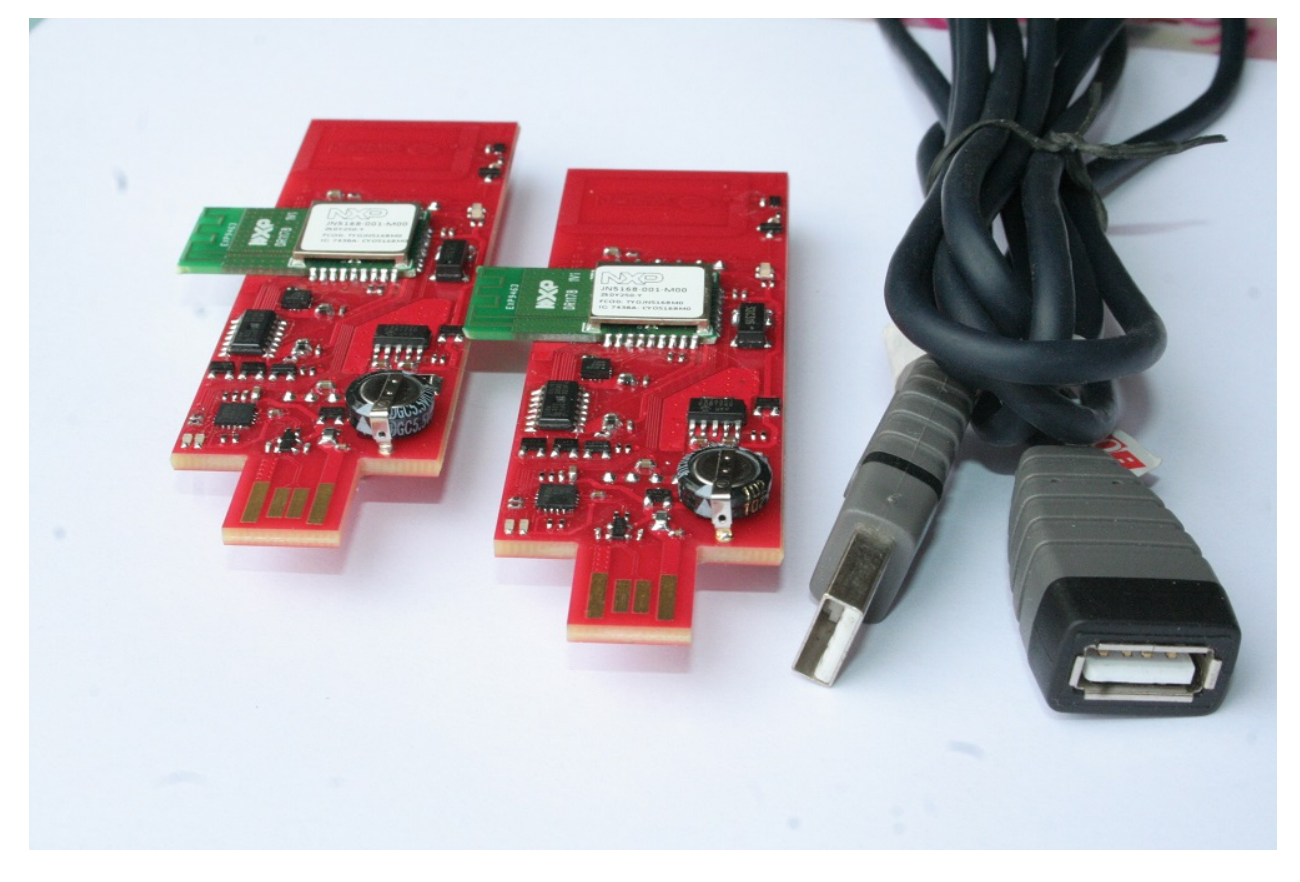

#### Software requirements

- Jennic SDK toolchain (JN-SW-4041), JN5168 stack library (JN-SW-4065) and Flash GUI tool (JN-SW-4007)
- Rialto\_Jennic firmware
- PC terminal emulator (such as HyperTerminal)

#### Note:

#### If you have not yet installed Eclipse Jennic, before proceeding, go to:

Installing Jennic Development Suite

#### Hardware setup

Plug Rialto Board into USB port (also using USB type-A extension cable)

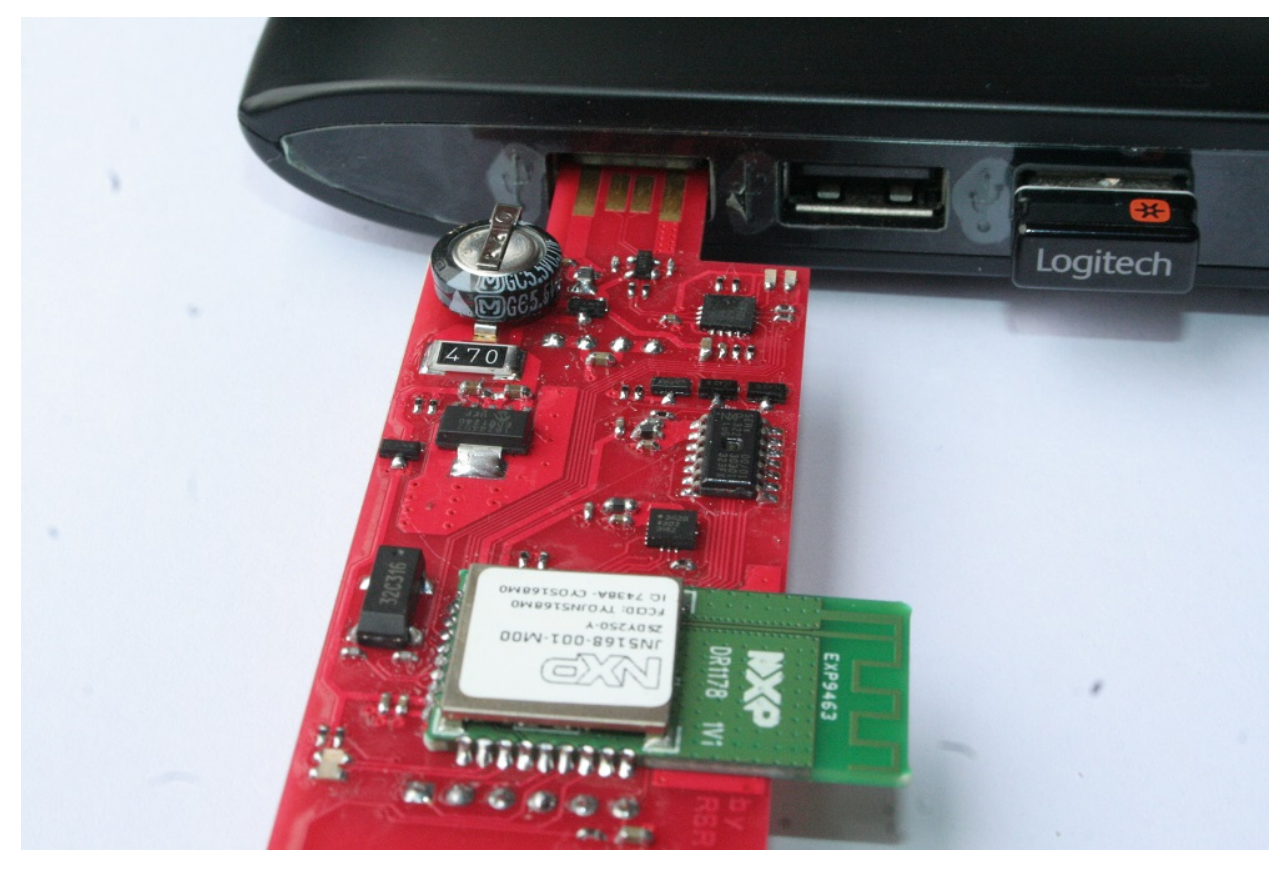

with USB type-A extension cable

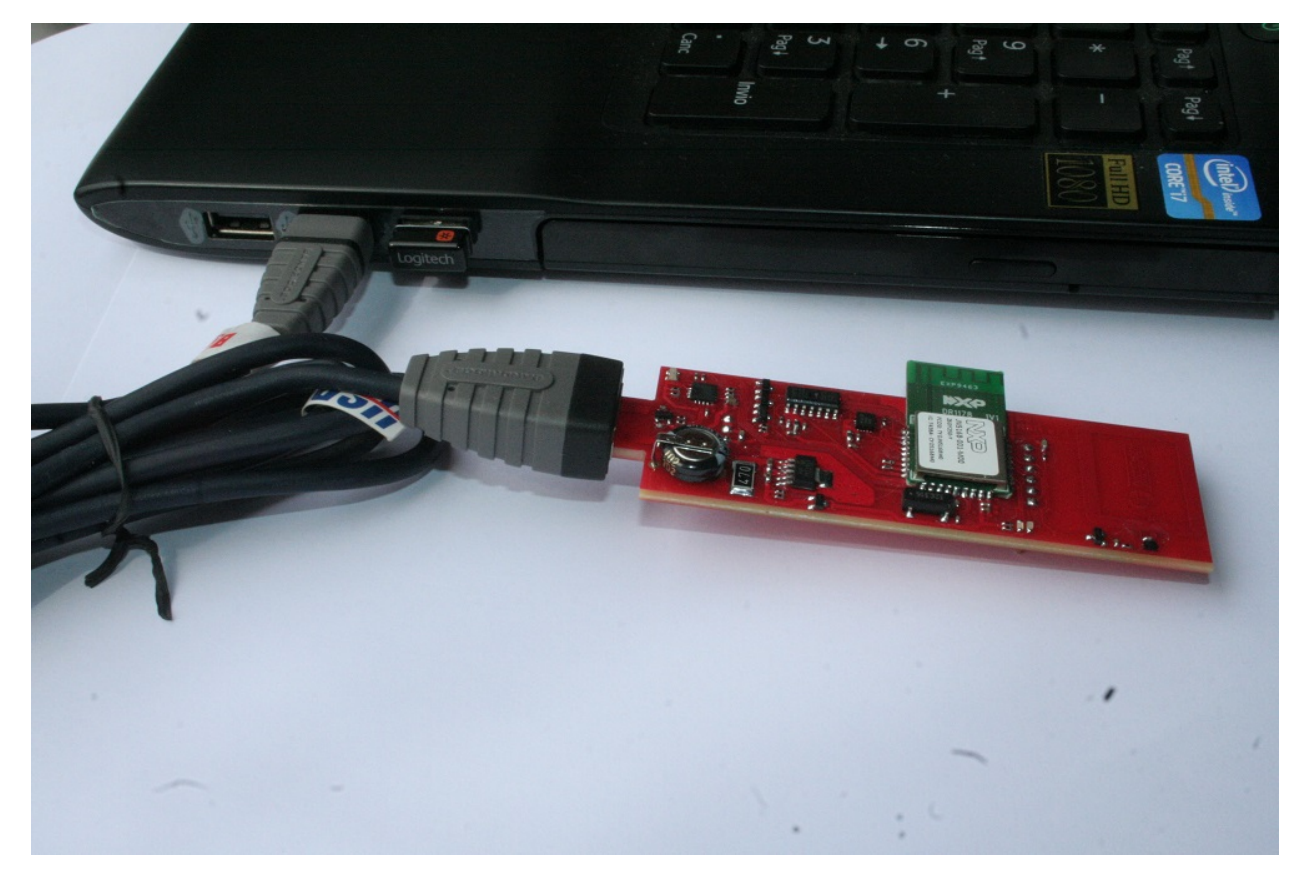

Wait for properly USB dongle driver installation

| Driver Software Installation                                          |                                                                        | ×     |
|-----------------------------------------------------------------------|------------------------------------------------------------------------|-------|
| Installing device driver s                                            | oftware                                                                |       |
| USB Serial Port                                                       | Searching Windows Update                                               |       |
| Obtaining device driver software<br>Skip obtaining driver software fr | e from Windows Update might take a while.<br><u>com Windows Update</u> |       |
|                                                                       |                                                                        | Close |

When drivers are ready you can connect one or more Rialto Board (at least two for firmware evaluation)

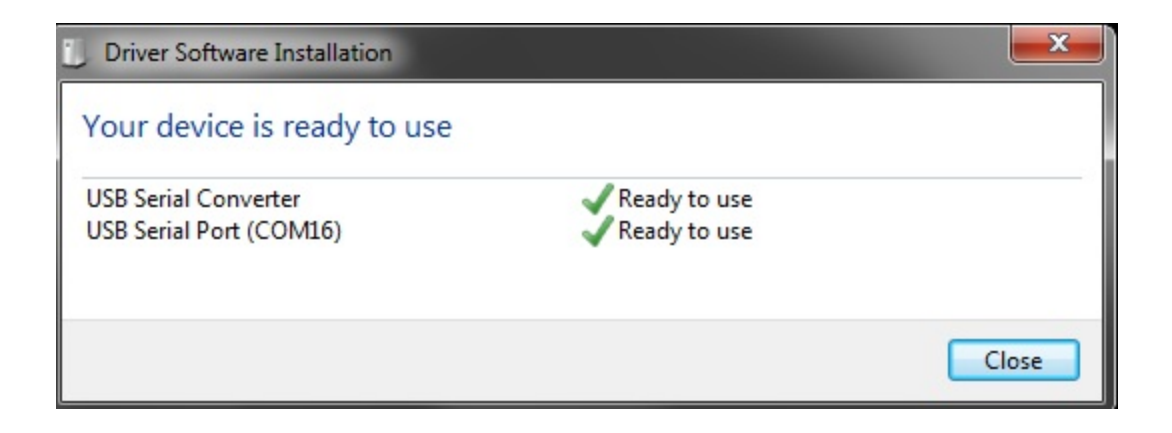

#### Tip:

**See Control Panel of your PC and note COM Port number configured for each Rialto Board (figure above).** For any troubles during USB driver installation in Windows XP see at *WINXP TROUBLESHOOTING* 

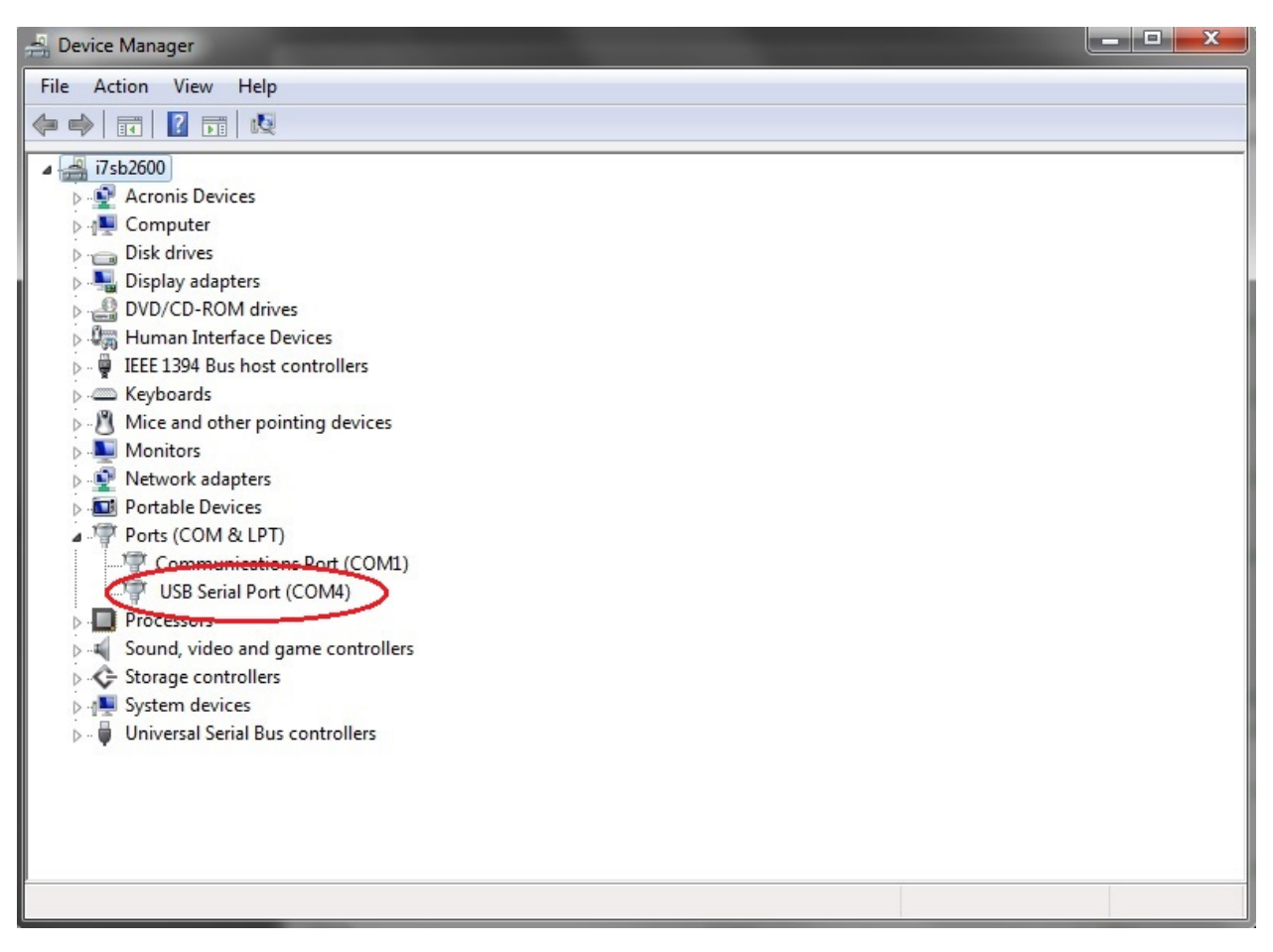

Connecting two Rialto Board (minimun number for full firmware evaluation), take care at COM number installed on your PC

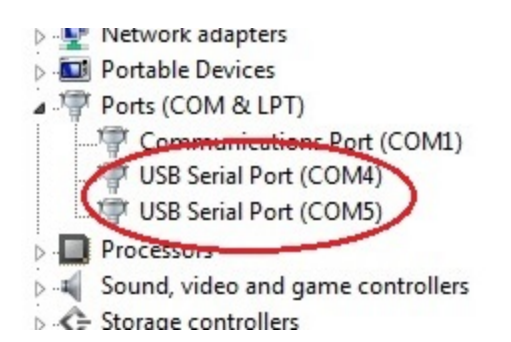

#### Serizll plugin

Rialto board has in bottom layer two strip (6 and 4 way) and can be used as a plugin for SerizII.

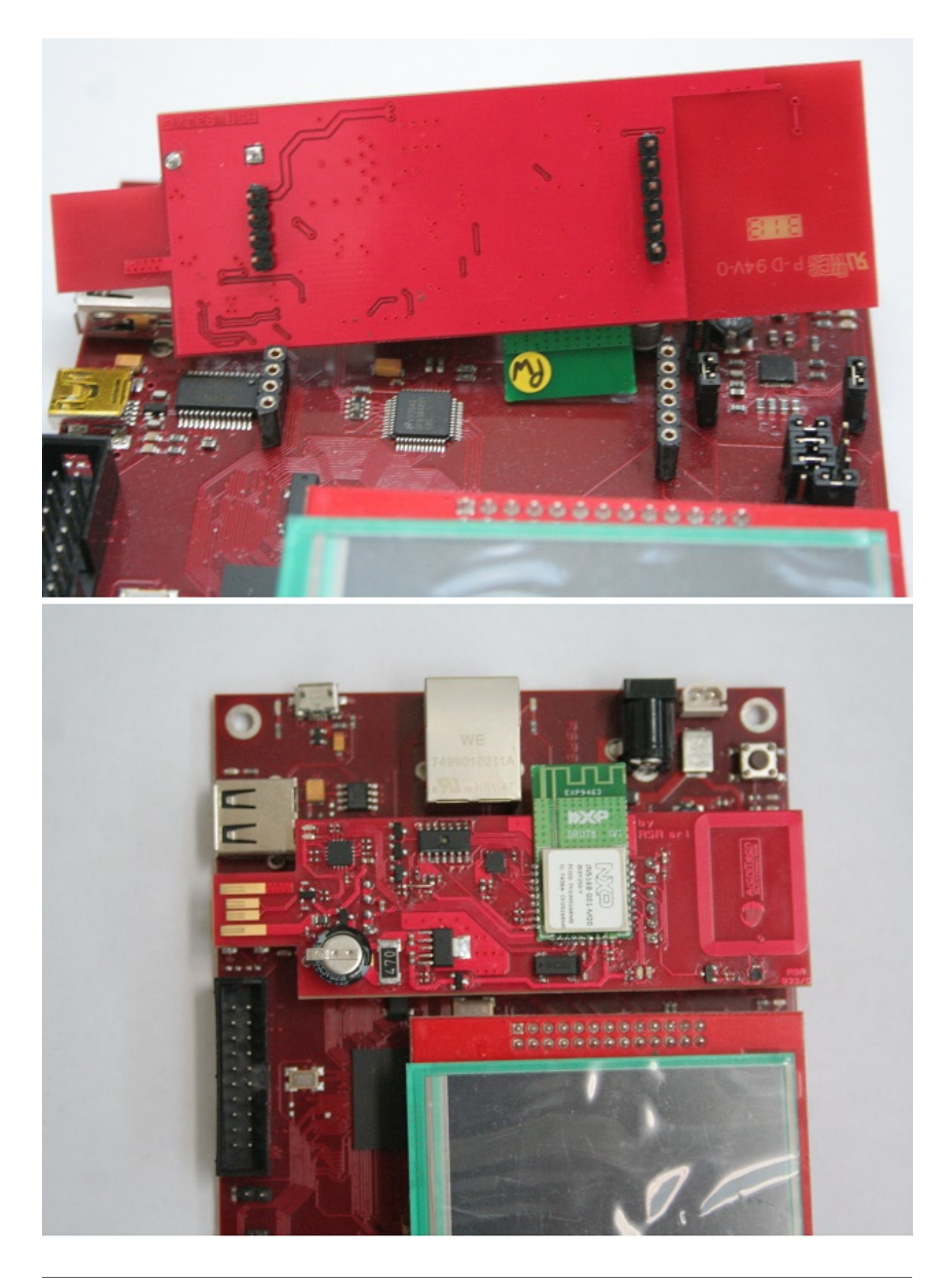

**Important:** Before using Rialto boards as SerizII plugin, you must download and install the proper firmware revision of the SerizII board (**SerizRialto.zip**). For all instruction and information about, see at Silica SerizII

Take care plugging Rialto on SerizII: be shure that both boards (Rialto and SerizII) are power off before!!

#### HyperTerminal settings

Set your HyperTerminal COMx parameter:

speed = 115200 baud data with = 8 parity = none stop bit = 1 flow control = none

| Bits per second: | 115200 | ~ |
|------------------|--------|---|
| Data bits:       | 8      | ¥ |
| Parity:          | None   | v |
| Stop bits:       | 1      | ~ |
| Flow control:    | None   | ~ |
|                  |        |   |

In Ascci Setup windows, check "Send line ends with line feeds"

| Connect To Settings                                            |                                               |
|----------------------------------------------------------------|-----------------------------------------------|
| <ul> <li>Function, arrow, and</li> <li>Terminal key</li> </ul> | d ctrl keys act as ASCII Setup ?              |
| Backspace key<br>Ctrl+H                                        | ASCII Sending                                 |
| Emulation:                                                     | Echo typed characters locally                 |
| Auto detect                                                    | Line delay: 0 milliseconds.                   |
| Telnet terminal ID:                                            | Character delay: 0 milliseconds.              |
| Backscroll buffer lir                                          | ASCII Receiving                               |
| Play sound whe                                                 | Append line feeds to incoming line ends       |
|                                                                | Force incoming data to 7-bit ASCII            |
|                                                                | <b>W</b> rap lines that exceed terminal width |
|                                                                | OK Cancel                                     |

#### **Rialto Board FW installation & setup**

• In the folder C:\Jennic\Application create new folder named **Rialto\_Jennic** 

| 🔒 l ⊋ 🚯 = l                                                                                                    |                              | Application            |             |                    | - 🗆 🗙        |
|----------------------------------------------------------------------------------------------------|------------------------------|------------------------|-------------|--------------------|--------------|
| File Home Share                                                                                                    | e View                       |                        |             |                    | ~ <b>(</b> ) |
|                                                                                                    | Computer → Local Disk (C:) → | Jennic + Application + | v C         | Search Application | ,            |
| Recent places                                                                                                    | ^ Name                       | Date modified          | Туре        | Size               |              |
| <ul> <li>✓ □ Libraries</li> <li>▷ □ Documents</li> <li>▷ □ Music</li> <li>▷ □ Pictures</li> <li>▷ □ Videos</li> <li>▷ □ Homegroup</li> </ul>                                                                                                    | ilalto_Jennic                | 05-11-2013 Tue 10:45   | File folder |                    |              |
| Computer  Computer  Computer  Computer  Components  Components  C | )                            |                        |             |                    |              |

• Unzip all files from Rialto\_Jennic\_1\_0.zip into the folder C:\Jennic\Application\Rialto\_Jennic just created

| 👪 l 📮 👪 🗢 l                                                                                                    | Rialto                                   | Jennic            |               |              | ×   |
|----------------------------------------------------------------------------------------------------|------------------------------------------|-------------------|---------------|--------------|-----|
| File Home Share                                                                                                    | View                                     |                   |               |              | × 🕐 |
| 📀 🌛 🔻 🕇 📕 « Local                                                                                                    | Disk (C:) → Jennic → Application → Rialt | o_Jennic ▶ 🕔      | Search R      | ialto_Jennic | P   |
| 🖳 Recent places \land                                                                                                    | Name                                     | Date modified     | Туре          | Size         |     |
| 4 🚍 Librarion                                                                                                    | 길 .settings                              | 14-10-2013 Mon 1  | File folder   |              |     |
|                                                                                                    | 퉬 Common                                 | 22-07-2013 Mon 1  | File folder   |              |     |
| Documents                                                                                                    | 퉬 Doc                                    | 30-07-2013 Tue 10 | File folder   |              |     |
| V 💕 Music                                                                                                    | Rialto_Coord                             | 14-10-2013 Mon 1  | File folder   |              |     |
|                                                                                                    | 퉬 Rialto_EndD                            | 22-07-2013 Mon 1  | File folder   |              |     |
|                                                                                                    | cproject                                 | 05-11-2013 Tue 11 | CPROJECT File | 93 KB        |     |
| No. 8. 11-                                                                                                    | project                                  | 05-11-2013 Tue 11 | PROJECT File  | 3 KB         |     |
| P 😽 Homegroup                                                                                                    | Makefile                                 | 14-10-2013 Mon 1  | File          | 2 KB         |     |
| <ul> <li>Computer</li> <li>Local Disk (C:)</li> <li>Documentation</li> <li>Freescale</li> <li>Intel</li> <li>Jennic</li> </ul> |                                          |                   |               |              |     |
| 4 🍌 Application                                                                                                    |                                          |                   |               |              |     |
| <ul> <li>Rialto_Jennic</li> <li>Chip</li> </ul>                                                                                |                                          |                   |               |              |     |
| <ul> <li>B items</li> <li>Components</li> <li>Components</li> </ul>                                                            |                                          |                   |               |              | =   |

• Go to Start -> Jennic -> JN-SW-404x products -> Eclipse and click on to start Jennic Eclipse

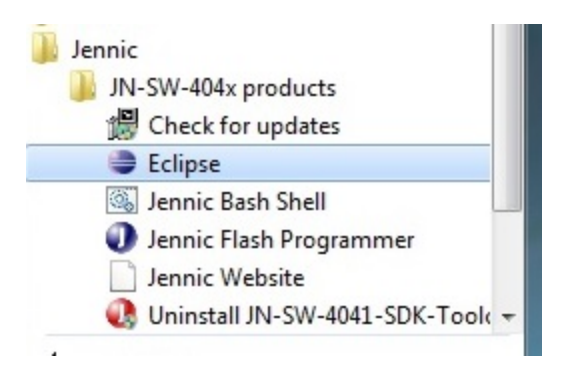

• Check if workspace setting is like figure below. Then click OK to proceed.

| Workspace Launcher                                                                                                    |           |
|----------------------------------------------------------------------------------------------------|-----------|
| Select a workspace                                                                                                    |           |
| Eclipse Platform stores your projects in a folder called a workspace.<br>Choose a workspace folder to use for this session. |           |
| Workspace: C:\Users\test\workspace                                                                                          | ▼ Browse  |
| Use this as the default and do not ask again                                                                                | OK Cancel |

• Now you can see the Eclipse Main Window

| File Edit Refactor Navigate Search Run Project Window Help     Project Explorer     Project Explorer <th>C/C++ - Eclipse Platform</th> <th></th> <th></th> <th></th> <th></th> <th></th> <th>• ×</th>                                                                                                    | C/C++ - Eclipse Platform              |                                        |                         |           |          |                       | • ×          |
|----------------------------------------------------------------------------------------------------|---------------------------------------|----------------------------------------|-------------------------|-----------|----------|-----------------------|--------------|
| Project Explorer X<br>Project Explorer X<br>Projec | File Edit Refactor Navigate Search Ru | un Project Window Help                 |                         |           |          |                       |              |
| Project Explorer S                                                                                                    |                                       | • 🔦 • 🕲 • 🕸 • 🔕 • 🙆 😂 /                | <b>? -</b>   <b>1</b> D | 2 • 2 • • |          | 🖹 📴 C/C++             | ]            |
| An outline is not available.  An outline is not available.  An out                                                                                                    | Project Explorer 🛛 🗖 🗖                | )[                                     |                         |           |          | Outli 🛛 💿 M           | lak 🕛 🗖      |
| An outline is not available.                                                                                                    | □ 🔄 🐌 🎽                               |                                        |                         |           |          |                       | <u>6</u> 9 ▽ |
|                                                                                                    |                                       |                                        |                         |           | An       | outline is not availa | ble.         |
| Problems S Tasks Console Properties                                                                                                    |                                       |                                        |                         |           |          |                       |              |
| Problems 2 Tasks Console Properties<br>0 items<br>Description Resource Path Location Type                                                                                                    |                                       |                                        |                         |           |          |                       |              |
| Problems X Tasks Console Properties  O items  Description  Resource Path Location Type                                                                                                    |                                       |                                        |                         |           |          |                       |              |
| Problems 23 Tasks © Console Properties<br>0 items<br>Description Resource Path Location Type                                                                                                    |                                       |                                        |                         |           |          |                       |              |
| Problems X Tasks Console Properties<br>0 items<br>Description Resource Path Location Type                                                                                                    |                                       |                                        |                         |           |          |                       |              |
| Image: Problems Signature       Image: Properties         O items       Image: Properties         Description       Resource       Path       Location       Type                                                                                                    |                                       |                                        |                         |           |          |                       |              |
| Problems X   Tasks   Console   Properties     0 items   Description     Resource   Path   Location     Type                                                                                                    |                                       |                                        |                         |           |          |                       |              |
| Problems X   Tasks   Console   Properties     0 items   Description     Resource   Path   Location     Type                                                                                                    |                                       |                                        |                         |           |          |                       |              |
| Problems X   Tasks   Console   Properties     0 items   Description     Resource   Path   Location     Type                                                                                                    |                                       |                                        |                         |           |          |                       |              |
| Problems X   Tasks   Console   Properties     0 items     Description     Resource   Path   Location Type                                                                                                    |                                       |                                        |                         |           |          |                       |              |
| Problems X       Tasks       Console       Properties         0 items       Image: Console       Properties       Image: Console         Description       Resource       Path       Location       Type                                                                                                    |                                       |                                        |                         |           |          |                       |              |
| Problems X       Tasks       Console       Properties         0 items       Image: Console in the second second                                                                                                    |                                       |                                        |                         |           |          |                       |              |
| Problems X     Tasks     Console     Properties       0 items     Image: Console     Properties     Image: Console       Description     Resource     Path     Location                                                                                                    |                                       |                                        |                         |           |          |                       |              |
| Image: Problems Signature     Image: Properties     Image: Properties     Image: Properties       0 items     Image: Properties     Image: Properties     Image: Properties       Description     Resource     Path     Location       Image: Properties     Image: Properties     Image: Properties                                                                                                    |                                       |                                        |                         |           |          |                       |              |
| Image: Problems Signature     Image: Tasks Image: Console Image: Properties     Image: Problems Signature       0 items     Image: Problems Signature     Image: Problems Signature       Description     Resource     Path     Location                                                                                                    |                                       |                                        |                         |           |          |                       |              |
| Image: Second second secon                                                                                                    |                                       |                                        |                         |           |          |                       |              |
| Image: Console in Properties       Image: Console in Properties       Image: Console in Properties       Image: Console in Properties         0 items       Image: Console in Properties       Image: Console in Properties       Image: Console in Properties       Image: Console in Properties         0 items       Image: Console in Properties       Image: Console in Properties       Image: Console in Properties       Image: Console in Properties         Description       Image: Console in Properties       Image: Console in Properties       Image: Console in Properties       Image: Console in Properties         Description       Image: Console in Properties       Image: Console in Properties       Image: Console in Properties       Image: Console in Properties         Image: Console in Properties       Image: Console in Properties       Image: Console in Properties       Image: Console in Properties       Image: Console in Properties         Image: Console in Properties       Image: Console in Properties       Image: Console in Properties       Image: Console in Properties       Image: Console in Properties         Image: Console in Properties       Image: Console in Properties       Image: Console in Properties       Image: Console in Properties       Image: Console in Properties         Image: Console in Properties       Image: Console in Properties       Image: Console in Properties       Image: Console in Propertis Propertis Propertis Properties <t< td=""><td></td><td></td><td></td><td></td><td></td><td></td><td></td></t<>                                                                                                    |                                       |                                        |                         |           |          |                       |              |
| Description     Resource     Path     Location     Type                                                                                                    |                                       | 🖹 Problems 🛛 🤕 Tasks 📮 Console 🔲 Prope | rties                   |           |          |                       |              |
| Vescription Resource Path Location Type                                                                                                    |                                       | 0 items                                |                         | D. (1     |          | -                     |              |
|                                                                                                    |                                       | Description                            | Resource                | Path      | Location | Туре                  |              |
|                                                                                                    |                                       |                                        |                         |           |          |                       |              |
|                                                                                                    |                                       |                                        |                         |           |          |                       |              |
|                                                                                                    |                                       |                                        |                         |           |          |                       |              |
| □ <sup>Φ</sup> 0 items selected                                                                                                    | □ ♥ 0 items selected                  |                                        |                         |           |          |                       |              |

• Select menu File -> Import

| e c  | /C++ - Eclipse Platform     |                    |             |
|------|-----------------------------|--------------------|-------------|
| File | Edit Refactor Navigate      | Search Run Project | Window Help |
|      | New<br>Open File            | Alt+Shift+N ►      | S ▼   ☆ ▼   |
|      | Close                       | Ctrl+W             |             |
|      | Close All                   | Ctrl+Shift+W       |             |
|      | Save Ar                     | Ctrl+S             |             |
|      | Save All                    | Ctrl+Shift+S       |             |
|      | Move                        |                    |             |
| 69   | Refresh                     | F2<br>F5           |             |
|      | Convert Line Delimiters To  | •                  |             |
|      | Print                       | Ctrl+P             |             |
|      | Switch Workspace<br>Restart | F                  |             |
| 2    | Import                      |                    | -           |
| 4    | Export                      |                    |             |
|      | Properties                  | Alt+Enter          |             |
|      | Exit                        |                    |             |
|      |                             |                    |             |

• In the dialog box that will open, click on **General**, select **Existing Projects Into Workspace** and after click "Next" button: new dialog will open.

| Import                                                                                                    |           |
|----------------------------------------------------------------------------------------------------|-----------|
| Select<br>Create new projects from an archive file or directory.                                                                                                    | Ľ         |
| Select an import source:                                                                                                    |           |
| type filter text                                                                                                    |           |
| <ul> <li>General</li> <li>Archive File</li> <li>Existing Projects into Workspace</li> <li>File System</li> <li>Preferences</li> <li>C/C++</li> <li>CVS</li> <li>Run/Debug</li> <li>Tasks</li> <li>Team</li> </ul> |           |
| ? < Back Next > Finite                                                                                                    | sh Cancel |

• Click on "Browse..." button an navigate to C:\Jennic\Application\Rialto\_Jennic folder. Click on "OK" button

| •                                           | Import                                          | _ □    |   |
|---------------------------------------------|-------------------------------------------------|--------|---|
| Import Projects<br>Select a directory to se | earch for existing Eclipse projects.            |        |   |
| • Select root director                      | y:                                              | Browse | 2 |
| ○ Select archive file                       | Browse For Folder                               | ×      |   |
| Projects:                                   | Select root directory of the projects to import | ~      |   |
| 0                                           | Make New Folder OK C                            | Cancel |   |

• Check options and setting as the image below, then click "Finish" button to import project.
| ¢                                                                      | Import                              | - 🗆 🗙        |
|------------------------------------------------------------------------|-------------------------------------|--------------|
| Import Projects<br>Select a directory to sear                          | rch for existing Eclipse projects.  |              |
| <ul> <li>Select root director</li> <li>Select archive file:</li> </ul> | C:\Jennic\Application\Rialto_Jennic | Browse       |
| Projects:                                                              |                                     |              |
| Rialto_Jennic (C:                                                      | \Jennic\Application\Rialto_Jennic)  | Select All   |
|                                                                        |                                     | Deselect All |
|                                                                        |                                     | Refresh      |
|                                                                        |                                     |              |
|                                                                        |                                     |              |
| Cojy projects into w                                                   | orkspace                            |              |
| 0                                                                      | < Back Next > Finish                | Cancel       |

• Wait for project import, then you can see Rialto\_Jennic project in the Project Explorer windows of Eclipse Platform.

| ۲       |                |          |              |      |         |         |      |
|---------|----------------|----------|--------------|------|---------|---------|------|
| File Ed | it Refactor    | Navigate | Search       | Run  | Project | Window  | Help |
| - 13    |                | 1        | <u>8</u> - C | • •  | 3 - 1   | s - 🔊 - |      |
| Proje   | ect Explorer 8 | 3        |              | 69 V |         |         |      |
|         | Rialto_Jennic  |          |              |      |         |         |      |

• First of all, right click over "Rialto\_Jennic" in the Project Exporer window, then select "Clean Project". After cleaning, a first build will start automaticaly

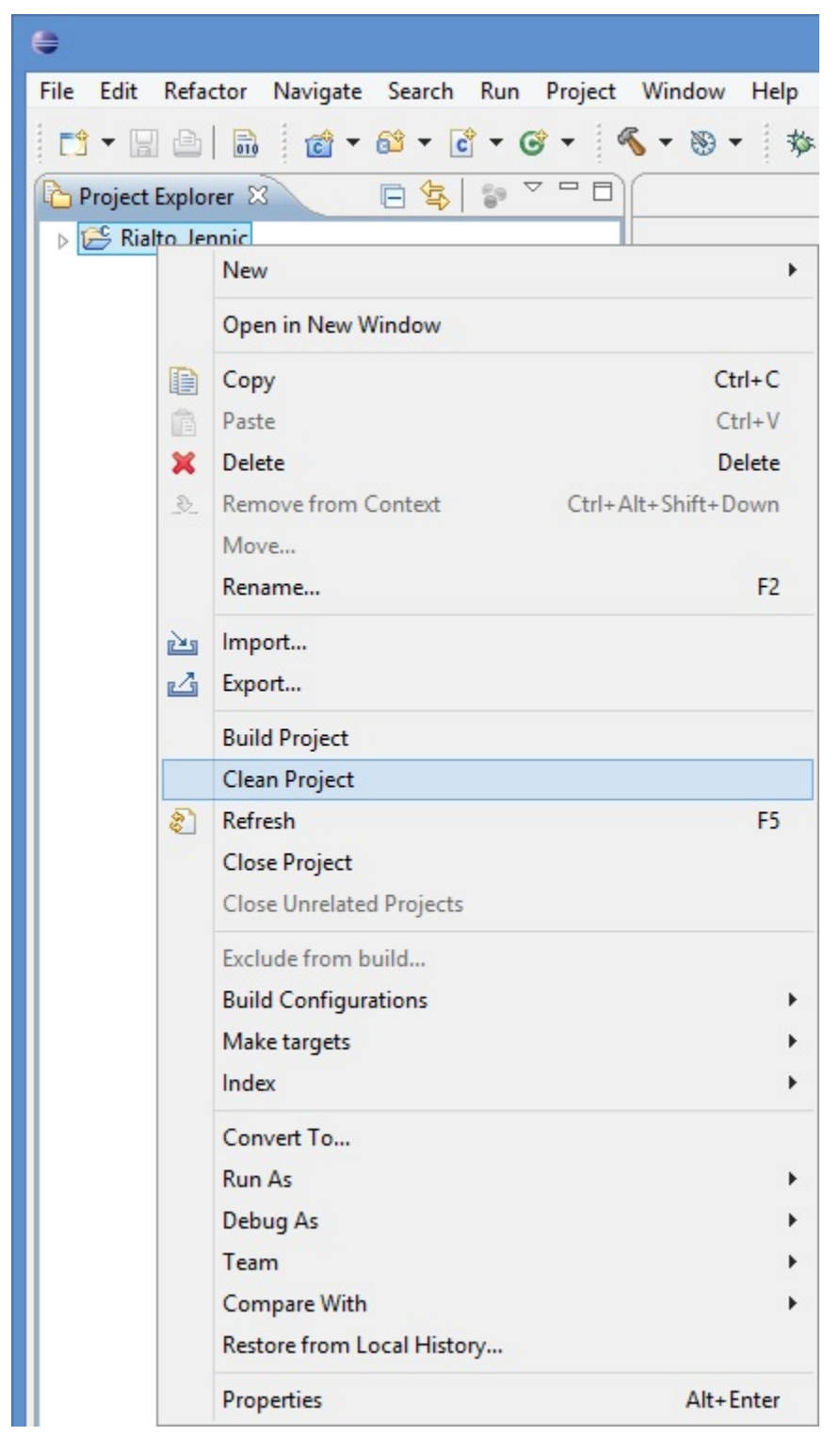

• Take care at image above. Expand project, and see at "Console" tab: you can find a log that ends with "Generating binary .... Rialto\_Coord\_JN5168.bin"

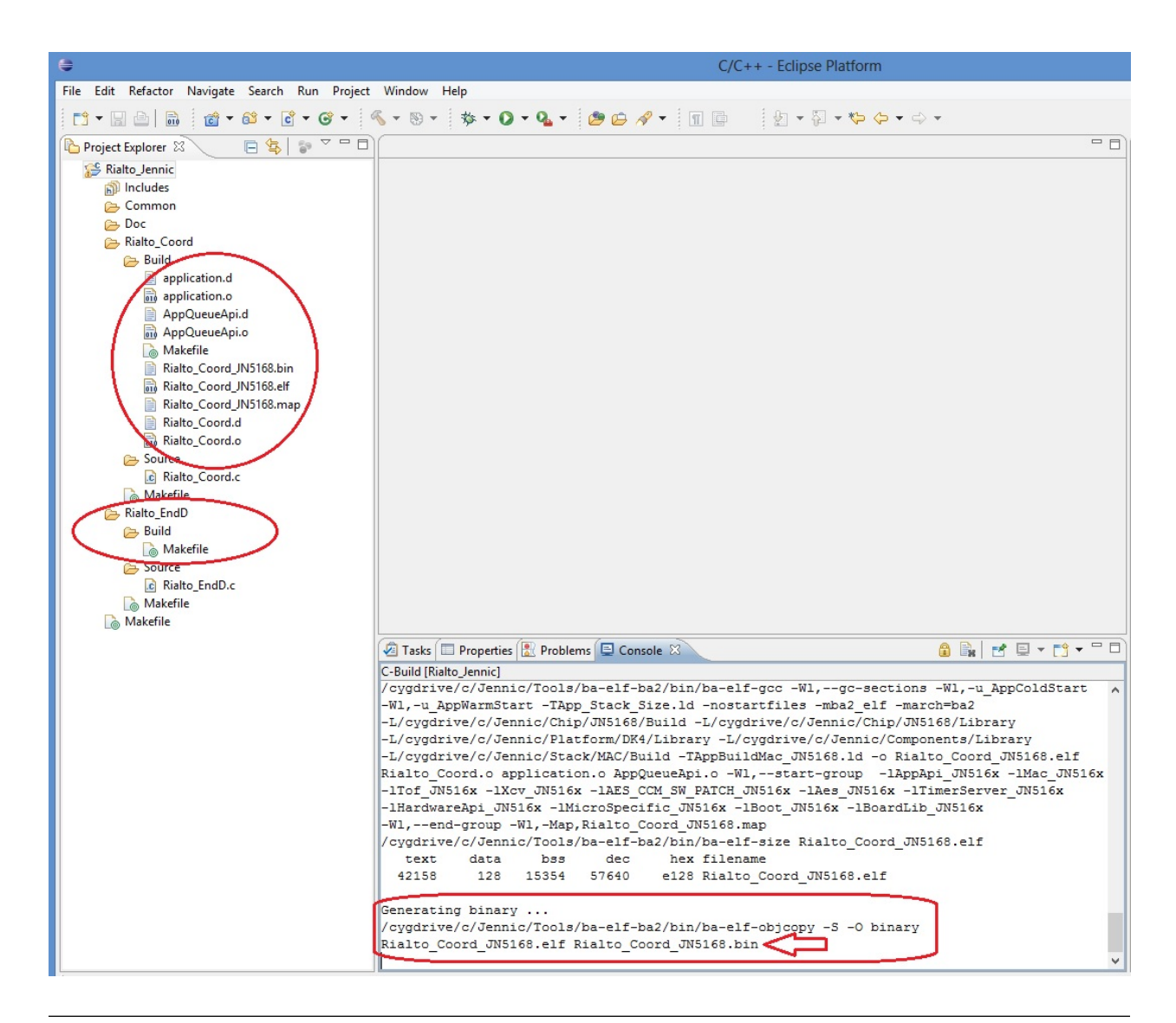

Tip: If you can't see in the "Console" tab the message above, make shure that "Build Automatically" option (inside "Project" menu) is set

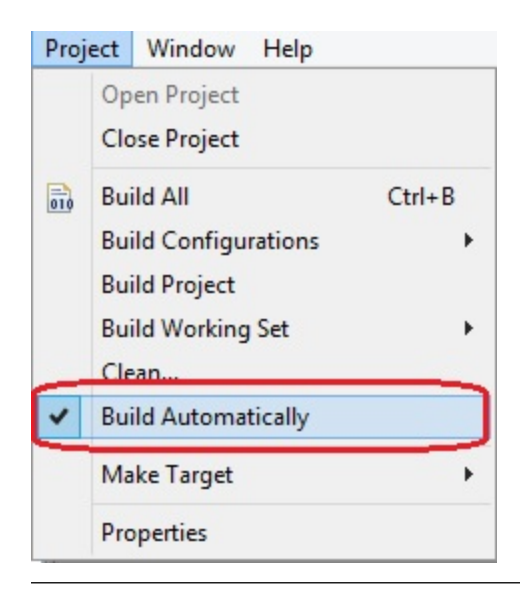

#### Note: The binary file for Coordinator has been generated and ready for Rialto Board programming

Tip: don't care if you have this warning (see Problems tab).

| 8    | Proble  | ems 🛛       | 🖉 Tas     | sks 📮   | Conso     | le 🔳   | Prope  | erties    |          |           |             |
|------|---------|-------------|-----------|---------|-----------|--------|--------|-----------|----------|-----------|-------------|
| 0 er | rors, 1 | warning,    | 0 others  |         |           |        |        |           |          |           |             |
| De   | scripti | on          |           |         |           |        |        |           |          | -         |             |
| 4    | 🕭 W     | /arnings (1 | item)     |         |           |        |        |           |          |           |             |
|      | 2       | Error lau   | inching e | externa | al scanne | r info | genera | ator (gcc | -E -P -1 | / -dD C:/ | /Users/test |
|      |         |             |           |         |           |        |        |           |          |           |             |
|      |         |             |           |         |           |        |        |           |          |           |             |
|      |         |             |           |         |           |        |        |           |          |           |             |
|      |         |             |           |         |           |        |        |           |          |           |             |

• Now you can build End\_Node project. Click on drop-down arrow next to Hammer Icon (blue circled in image below)

| \$                                 |                                     |
|------------------------------------|-------------------------------------|
| File Edit Refactor Navigate Search | Run Project Window Help             |
| 📑 - 🖬 🚔 📾 👘 🔂 - 🔂                  | - @ - ( <u>%</u> - )) -     + 0 - 9 |
| Project Explorer 🛛 🗖 🗖             | 1 Rialto Coord                      |
|                                    | 2 Rialto_EndD                       |
| ▲ E Rialto_Jennic ▷ M Includes     |                                     |
| Common                             |                                     |
| Doc 🦳                              |                                     |
| A Bialto_Coord                     |                                     |
| Build                              |                                     |
| A 🗁 Source                         |                                     |

then click on "Rialto\_EndD". Build will start.

| ۲                                                                                                    | C/C++ - Eclipse Platform                                                                                                    | - 🗆 🗡                           |
|----------------------------------------------------------------------------------------------------|----------------------------------------------------------------------------------------------------|---------------------------------|
| File Edit Refactor Navigate Sear                                                                                                    | rch Run Project Window Help                                                                                                    |                                 |
|                                                                                                    | ·  • ♂ • ﴿ • ﴾ • ﴾ • ○ • ♀ • ﷺ • ◎ ⇔ ৵ • Ⅲ ■ ½ • ♀ • ⇔ • · · · ·                                                                                                    | C/C++                           |
| Project Explorer 🛛 🗖 🗖                                                                                                    |                                                                                                    |                                 |
| Image: Second second secon |                                                                                                    | An outline is not<br>available. |
| Build                                                                                                    | 😂 Build Project – 🗆 🗙                                                                                                    |                                 |
| application.o<br>AppQueueApi.d<br>AppQueueApi.o<br>Makefile                                                                                                    | Building project                                                                                                    |                                 |
| Rialto_Coord_JN516                                                                                                    | Invoking Command: make all                                                                                                    |                                 |
| ☐ Rialto_Coord.d ☐ Rialto_Coord.o ⊘ Source ○ Makefile                                                                                                    | Always run in background           Run in Background         Cancel         Details >>                                                                                                    |                                 |
| i Raito_Endu<br>i Build<br>i Source<br>i Makefile<br>i Makefile                                                                                                    |                                                                                                    |                                 |
|                                                                                                    | Tasks ☐ Properties È Problems ♀ Console ☆                                                                                                    |                                 |
| < >>                                                                                                    | -I/cygdrive/c/Jennic/Components/TimerServer/Include<br>-I/cygdrive/c/Jennic/Components/PDM/Include<br>/cygdrive/c/Jennic/Application/Rialto_Jennic/Common/Source/application.c -MD -MF<br>application.d -MP v |                                 |
| 📑 🖓 🖓 Rialto_Jennic                                                                                                    | Build Project: (20%)                                                                                                    | <b></b>                         |

• When build has finished, in the Project Explorer tab expand Rialto\_Coord and Rialto\_EndD Build folders. The result in image below.

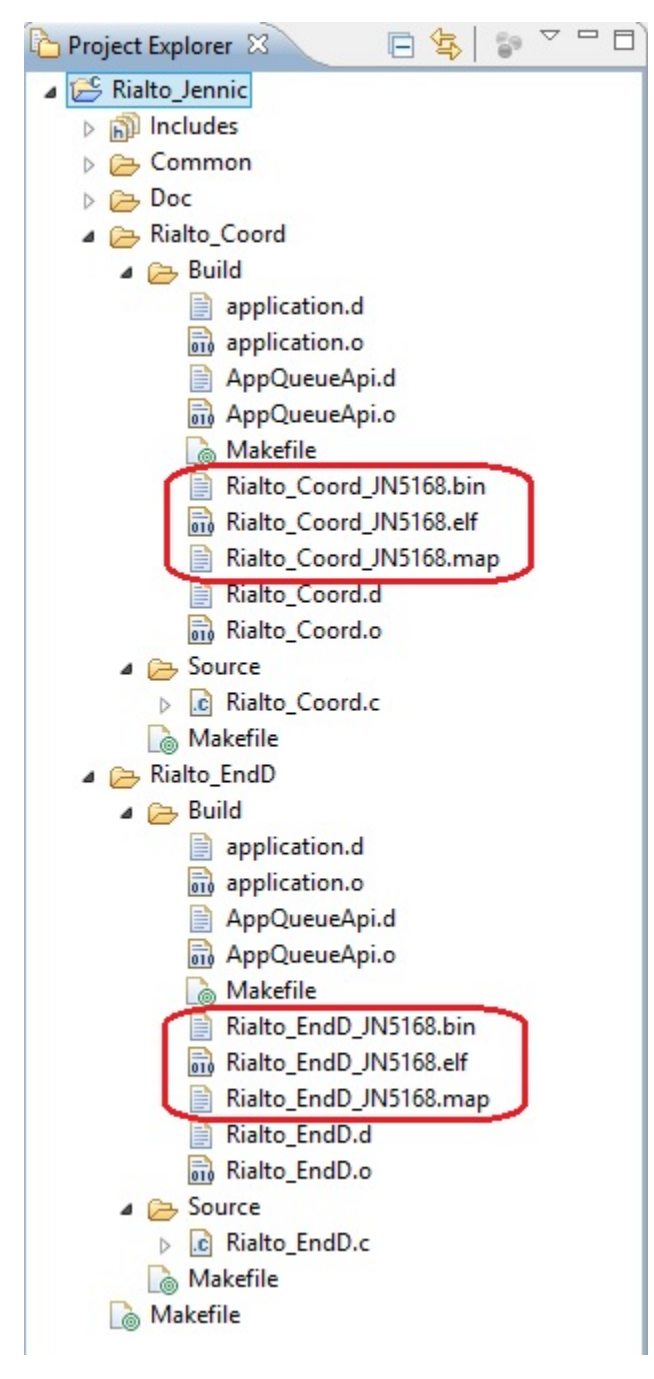

You have built the two binary files and you are ready for program Rialto Board

# Programming Rialto Board with Flash GUI Tool

# Before starting Flash GUI programmer tool, you must connect Rialto Board whit built-in USB dongle. Please refer to Hardware Setup chapter on this document to check connection

• Flash Gui Tool can be accessed by clicking on the drop-down arrow next to Tools Symbols on the toolbar, then selecting "Flash GUI Tool"

| S - \$ - 0 - 0 | 0  | - 🖉 🗁 🖉 - 🔳 🖬 🖕 😓 - 🏷         |
|----------------|----|-------------------------------|
|                | 0  | 1 Flash CLI Tool              |
|                | Q. | 2 Flash GUI Tool              |
|                |    | Run As 🕨                      |
|                |    | External Tools Configurations |
|                |    | Organize Favorites            |
|                | _  |                               |

Dont't care of error in Console tab: no troubles or malfunctioning will be affect board program!

| Problems                                                              | 🖉 Tasks | 📮 Console 🛛 🔲 Propertie          | es             |           |          |           | <b>=</b> ×   | 💥 🖹 🚡   |         | 🛃 🖳 🕶 📫 🕈   |    | Ē |
|-----------------------------------------------------------------------|---------|----------------------------------|----------------|-----------|----------|-----------|--------------|---------|---------|-------------|----|---|
| Flash GUI Tool [Program] C:\Jennic\Tools\flashprogrammer\FlashGUI.exe |         |                                  |                |           |          |           |              |         |         |             |    |   |
| 16:04:30:                                                             | Debug:  | <pre>src/helpers.cpp(140):</pre> | 'CreateActCtx' | failed wi | th error | 0x000007b | (impossibile | trovare | il file | specificato | .) | ~ |
|                                                                       |         |                                  |                |           |          |           |              |         |         |             |    |   |
|                                                                       |         |                                  |                |           |          |           |              |         |         |             |    |   |
|                                                                       |         |                                  |                |           |          |           |              |         |         |             |    |   |
|                                                                       |         |                                  |                |           |          |           |              |         |         |             | -  | - |
| *                                                                     |         |                                  |                |           |          |           |              |         |         |             | P. |   |
|                                                                       |         |                                  |                |           |          |           |              |         |         |             |    | _ |

• See at Flash GUI windows: check if version is **1.8.9**. If not, refer *Upgrading Flash GUI tool (for JN5168)* on **Installing Jennic Developement Suite** guide

| nnguration                                                                                                    |                               |
|----------------------------------------------------------------------------------------------------|-------------------------------|
| ogram:                                                                                                    | Browse     Clear History      |
| M Port: COM4   Refresh Connect: V Skip Verification:                                                            |                               |
| rget: Detect Flash ▼ Baud Rate: 38400 ▼                                                                         |                               |
|                                                                                                    | Browse                        |
| ctor 3: Save Programming: Erase 🔻 Flash Select: Internal 💌                                                      |                               |
|                                                                                                    | ▼ Browse                      |
|                                                                                                    |                               |
| wice                                                                                                    | Control                       |
| vice: Hash:                                                                                                    | Carrier Board or USB Dongle   |
| Choose how you want to assign the MAC address                                                                   | Automatic Program and Reset V |
| Use MAC address embedded in application binary                                                                  |                               |
| Reuse existing MAC address in target device (shown in MAC Address field below)                                  | RESET Dongle                  |
| Use next available MAC address from MAC address list file     Type new MAC address (in MAC Address field below) |                               |
| MAC Address List File                                                                                           | Action                        |
| Browse                                                                                                    | Program                       |
| MAC Address (Hex)                                                                                               | Erase EEPROM                  |
| 00 00 00 00 00 00 00 00 Refresh                                                                                 | About                         |
|                                                                                                    |                               |

- **Step 1**: make these actions:

1) Check and/or select appropriate COM port (green circled).

You can find find out which serial communications port your PC has allocated to the Rialto Board by checking in the Control Panel->Hardware->device Manager->COM port

2) Click on "Refresh" button (blue arrow) and check the result (orange circled): if device not appear, check cable and USB connection (COM port installed)

3) Select in the Baud rate drop-down menu "500000" (for maximun programming time performace)

4) Check "Automatic Program and Reset" checkbox (brown arrow)

| P JN51xx Flash Programmer 1.8.9                                                                                                    |                                 |
|----------------------------------------------------------------------------------------------------|---------------------------------|
| Configuration                                                                                                    |                                 |
| Program:                                                                                                    | Browse     Clear History        |
| COM Port: COM4 Refresh Connect: Skip Verification: COM1<br>COM1<br>COM2<br>COM4 Baud Rate: S00000 V<br>COM4 Baud Rate: S00000 V<br>COM4 Baud Rate: S00000 V<br>COM4 Baud Rate: S00000 V<br>COM4 STOOD V                                                                                                    |                                 |
| iector 3: Save Programming: Erace 500000<br>1000000 Select: Internal ▼                                                                                                    | Browse                          |
| Device                                                                                                    | Control                         |
| Device: JN5168, BL 0x00080006 Flash: Internal Flash (256K)                                                                                                    | Carrier Board or USB Dongle     |
| Choose how you want to assign the MAC address                                                                                                    | Automatic Program and Reset 🔽 🤇 |
| Use MAC address embedded in application binary                                                                                                    |                                 |
| Reuse existing MAC address in target device (shown in MAC Address field below)     June part available MAC address from MAC address list file                                                                                                    | RESET Dongle                    |
| Type new MAC address (in MAC Address field below)                                                                                                    |                                 |
| MAC Address List File                                                                                                    | Action                          |
| Rowce                                                                                                    | Program                         |
|                                                                                                    |                                 |
| MAC Address (Hex)                                                                                                    | Erase EEPROM                    |
| 00 15 8d 00 00 32 d7 7e Refresh                                                                                                    | About                           |
| □ A to be served at the set of the set of t |                                 |
| Auto-increment Address                                                                                                    |                                 |

Note: Take care at COM port: if it's already busy with other applications (such as HyperTerminal), you cannot find it in COM port dropdown menu of Flash GUI Tool

• Step 2: click "Browse" button red circled, navigate to C:\Jennic\Application\Rialto\_Jennic\Rialto\_Coord\Build and select bin file "Rialto\_Coord\_JN5168.bin". Then click "Open" button.

|                 |                                                                                                    | NXP JN51xx Flash Programmer 1.8.9 | Л                 | - U X            |   |
|-----------------|----------------------------------------------------------------------------------------------------|-----------------------------------|-------------------|------------------|---|
| Configurati     | on                                                                                                    |                                   | X                 |                  |   |
| Program:        |                                                                                                    |                                   | Browse Clear His  | story            |   |
| COM Port:       | ✓ Refresh                                                                                                    | Connect: 🖌 Skip Verification: 🖌   | $\smile$          |                  |   |
| Target:         |                                                                                                    | Choose a file                     |                   |                  |   |
| -               | € 🕘 ▾ ↑ 퉬 « Rialto_J                                                                                                    | ennic → Rialto_Coord → Build      | ✓ C Search Buil   | d                | , |
| Sector 1        | Organize 🔻 New folder                                                                                                    |                                   |                   | i≡ • III         | 0 |
|                 | 🊢 Local Disk (C:)                                                                                                    | ^ Name                            | Date modified     | Туре             |   |
|                 | Documentation                                                                                                    | Rialto_Coord_JN5168.bin           | 05-11-2013 Tue 11 | BIN File         |   |
|                 | Jotel                                                                                                    | L                                 |                   |                  |   |
| Device          |                                                                                                    |                                   |                   |                  |   |
| Device          | Application                                                                                                    |                                   |                   |                  |   |
| Choc            | Rialto Jennic                                                                                                    |                                   |                   |                  |   |
| OUs             |                                                                                                    |                                   |                   |                  |   |
| OPC             |                                                                                                    |                                   |                   |                  |   |
| () Ke           | Common                                                                                                    |                                   |                   |                  |   |
| Us              | Doc                                                                                                    |                                   |                   |                  |   |
|                 | 🍌 Common<br>🍌 Doc<br>📔 Rialto Coord                                                                                                    |                                   |                   |                  |   |
|                 | Common  Coc  Rialto_Coord  Build                                                                                                    |                                   |                   |                  |   |
|                 | Common  Coc  Rialto_Coord  Suild  Source                                                                                                    |                                   |                   |                  |   |
| Us<br>Ty<br>MAC | Common  Coc  Rialto_Coord  Suild  Source  Rialto_EndD                                                                                                    |                                   |                   |                  |   |
|                 | Common  Common  Cond  Cond  C | v <                               |                   |                  |   |
|                 | Common<br>Common<br>Coc<br>Rialto_Coord<br>Build<br>Source<br>Rialto_EndD<br>Chip<br>File name:                                                                                                    | < ▼ <<br>Rialto_Coord_JN5168.bin  | → JN51xx bin      | ary file (*.bin) | ~ |
|                 | Common  Doc  Rialto_Coord  Build  Source  Rialto_EndD  Chip  File name:                                                                                                    | < <p>Rialto_Coord_JN5168.bin</p>  | JN51xx bin        | ary file (*.bin) | ~ |

- **Step 3**: in the "Program" window will appear

### C:\Jennic\Application\Rialto\_Jennic\Rialto\_Coord\Build\Rialto\_Coord\_JN5168.bin.

Clik on "Program" button to start board programming.

| N                                                                                                    | XP JN51xx Flash Programmer 1.8.        | 9                             | - 🗆 🗙  |  |  |  |
|----------------------------------------------------------------------------------------------------|----------------------------------------|-------------------------------|--------|--|--|--|
| Configuration                                                                                                  |                                        |                               |        |  |  |  |
| Program: C:\Jennic\Application\Rialto_Jennic\Rialto_Coord\Build\Rialto_Coord_JN5168.bin v Browse Clear History |                                        |                               |        |  |  |  |
| COM Port: COM4   Refresh                                                                                       | Connect: 🖌 Skip Verification: 🗸        |                               |        |  |  |  |
| Target: Detect Flack v a varia                                                                                 |                                        |                               |        |  |  |  |
| Baud Rate: 50                                                                                                  | 0000 👻                                 |                               |        |  |  |  |
|                                                                                                    |                                        | ~                             | Browse |  |  |  |
| Sector 3: Save Programming: Erase                                                                              | ✓ Flash Select: Internal ✓             |                               |        |  |  |  |
|                                                                                                    | Programming C:\lennic\                 |                               |        |  |  |  |
|                                                                                                    | i rogianning cipernie (iii             | ¥                             | Browse |  |  |  |
| Device                                                                                                    | Programming C:\Jennic\Application\Rial | Control                       |        |  |  |  |
| Device: JN5168, BL 0x00080006 Flash:                                                                           | Carrier Board or USB Dongle            |                               |        |  |  |  |
| Choose how you want to assign the MAC addres                                                                   | Elapsed time : 0:00:03                 | Automatic Program and Reset 🗹 |        |  |  |  |
| Use MAC address embedded in application bir                                                                    | Estimated time : 0:00:08               |                               |        |  |  |  |
| Reuse existing MAC address in target device<br>Use next available MAC address from MAC ac                      | Remaining time: 0:00:05                | RESET Dongle                  |        |  |  |  |
| O Type new MAC address (in MAC Address field                                                                   | below)                                 |                               |        |  |  |  |
| MAC Address List File                                                                                          |                                        | Action                        |        |  |  |  |
|                                                                                                    |                                        |                               |        |  |  |  |
| MAC Address (Hex)                                                                                              |                                        | Erase EEPRO                   | м      |  |  |  |
| 00 15 8d 00 00 32                                                                                              | d8 3c Refresh                          | About                         |        |  |  |  |
| Auto-Increment Address                                                                                         |                                        |                               |        |  |  |  |

• Step 4: wait for verifyng...

|                                                                                    | NXP JN51xx Flash Programmer 1.8.                   | 9 – 🗆 🗙                                                      |
|------------------------------------------------------------------------------------|----------------------------------------------------|--------------------------------------------------------------|
| Configuration                                                                      |                                                    |                                                              |
| Program: C:\Jennic\Application\Rialto_Jennic\                                      | Rialto_Coord\Build\Rialto_Coord_JN5168.bin         | Browse     Clear History                                     |
| COM Port: COM4   Refresh                                                           | Connect: 🗹 Skip Verification:                      |                                                              |
| Target: Detect Flash ✓ Baud Rate:                                                  | 500000 ¥                                           |                                                              |
|                                                                                    |                                                    | ✓ Browse                                                     |
| Sector 3: Save Programming: Era                                                    | Verifying program in flash                         | ×                                                            |
|                                                                                    | Verifying 330 blocks of 128 bytes                  | Browse                                                       |
| Device                                                                             |                                                    | ntrol                                                        |
| Device: JN5168, BL 0x00080006 F<br>Choose how you want to assign the MAC a         | Elapsed time : 0:00:02<br>Estimated time : 0:00:06 | Carrier Board or USB Dongle<br>Automatic Program and Reset ✔ |
| Use MAC address embedded in applicable     Reuse existing MAC address in target de | Remaining time: 0:00:04                            | DECET Decide                                                 |
| Use next available MAC address from M.<br>Type new MAC address (in MAC Address     | Cancel                                             | RESET Dongle                                                 |
| MAC Address List File                                                              |                                                    | Action                                                       |
|                                                                                    | Program                                            |                                                              |
| MAC Address (Hex)                                                                  |                                                    | Erase EEPROM                                                 |
| 00 15 8d 00 00 33                                                                  | 2 d8 3c Refresh                                    | About                                                        |
| Auto-Increment Address                                                             |                                                    |                                                              |
|                                                                                    |                                                    |                                                              |

• Step 5: Click "OK" button and board will reset and start.

| onfiguration rogram: C:\Jennic\Application\Rialto_Jennic\Rialto_Coord\Build\Rialto_Coord_JN5168.bin DM Port: COM4  Refresh Connect: Skip Verification:                                          | V Browse Clear History   |
|----------------------------------------------------------------------------------------------------|--------------------------|
| rogram:       C:\Jennic\Application\Rialto_Jennic\Rialto_Coord\Build\Rialto_Coord_JN5168.bin         OM Port:       COM4         Refresh       Connect:         Skip Verification:              | Browse     Clear History |
| OM Port: COM4   Refresh Connect: Skip Verification:                                                                                                    |                          |
|                                                                                                    |                          |
| arget: Detect Flash V Baud Rate: 500000 V                                                                                                    |                          |
|                                                                                                    | ✓ Browse                 |
| ector 3: Save Programming: Erase V Flash Select: Internal V                                                                                                    |                          |
| Program successfully writ                                                                                                    | ten to flash             |
| Use MAC address embeddet  Reuse existing MAC address Use next available MAC address Use next available MAC address from the address institute Type new MAC address (in MAC Address field below) | ОК                       |
| MAC Address List File                                                                                                    | Action                   |
| Browse                                                                                                    | Program                  |
| MAC Address (Hex)                                                                                                    | Erase EEPROM             |
| 00 15 8d 00 00 32 d8 3c Refresh                                                                                                    | About                    |
|                                                                                                    |                          |
| O Use next available MAC address monthmac address instance       O Type new MAC address (in MAC Address field below)       MAC Address List File                                                | Action                   |

2 Tip: То program End-Node, repeat from but navigate step to C:\Jennic\Application\Rialto\_Jennic\Rialto\_EndD\Build and select "Rialto\_EndD\_JN5168.bin" When you have programmed even Coordinator that End-node, you can select FW binary by clicking the drop-down arrow (red circled in image below) and select from drop-down menu

|             | NXP JN51xx Flash Programmer 1.8.9                                                                                                    |        | _             |
|-------------|----------------------------------------------------------------------------------------------------|--------|---------------|
| Configurati | on                                                                                                    |        |               |
| Program:    | C:\Jennic\Application\Rialto_Jennic\Rialto_EndD\Build\Rialto_EndD_JN5168.bin                                                                                   | Browse | Clear History |
| COM Port:   | C:\Jennic\Application\Rialto_Jennic\Rialto_EndD\Build\Rialto_EndD_JN5168.bin<br>C:\Jennic\Application\Rialto_Jennic\Rialto_Coord\Build\Rialto_Coord_JN5168.bin |        |               |
| Target:     | Detect Flash V Baud Rate: 500000 V                                                                                                    |        |               |

Now you have finished all setup necessary to evaluate, debug and make changes inside Rialto Firmware.

You can plug the Rialto boards into USB ports of your PC, open HyperTerminal sessions and use Serial Monitor command for evaluate the main Firmware functions. For further details you can read the guides:

Serial Monitor guide

Tip & Tricks

# "Ready to run" Rialto Kit

**Ready to run** is a pre-programmed kit that perform basic function for Jennic evaluation purpose. We can find two Rialto board, first one as Coordinator and second as End-Node.

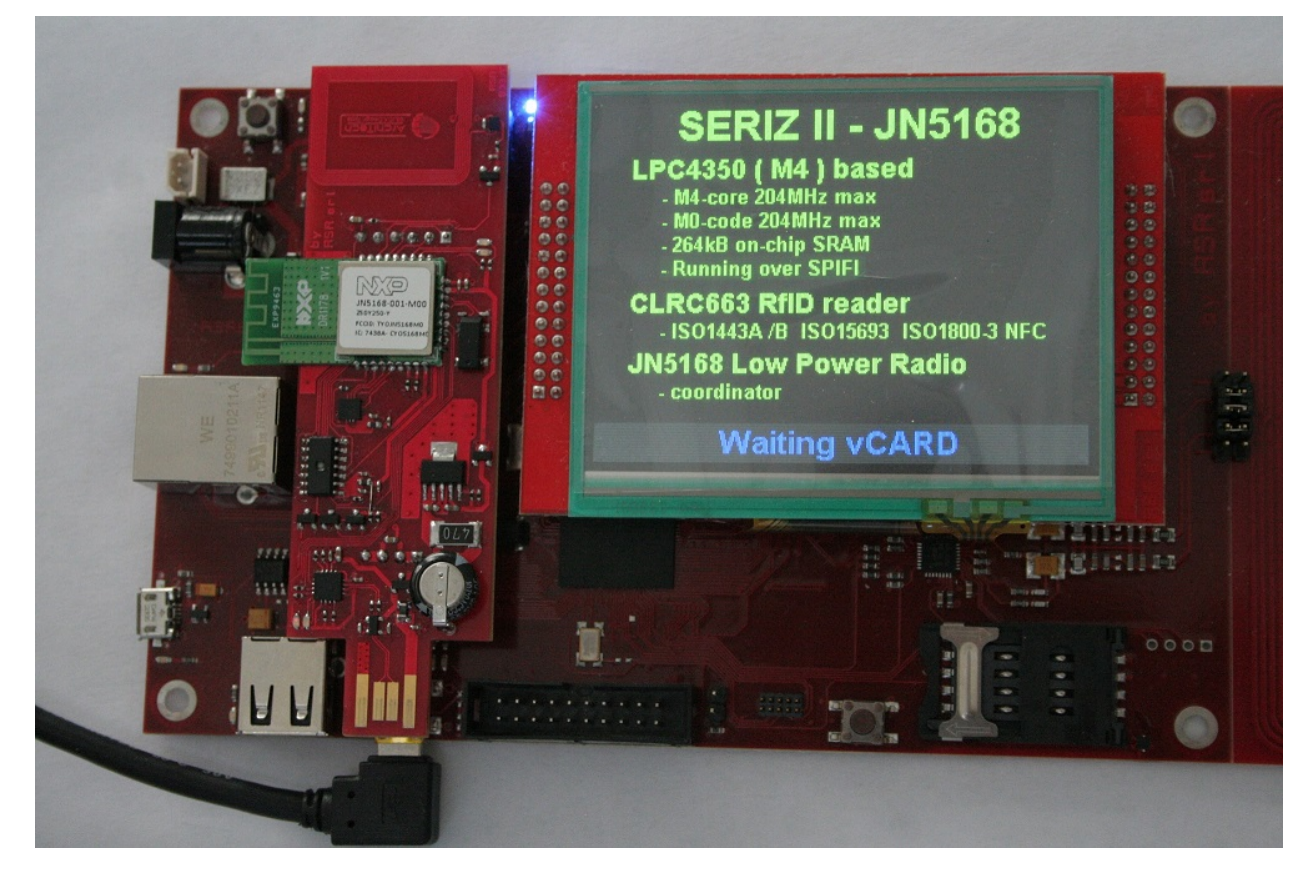

**Important:** Before using Rialto Boards as a SerizII plugin, read note inside 'important' box on chapter *SerizII* plugin

### Working with Rialto board

Simply use of Rialto Board, is to plug Coordinator and End-Node on two USB port of your PC See at com port configured, and then open two HyperTerminal sessions to evaluate Rialto network

#### **Coordinator Serial Monitor main menu**

|                                                                                                    | COMx_Rialto - HyperTerminal                                                                     | - 🗆 🗙                                 |
|----------------------------------------------------------------------------------------------------|-------------------------------------------------------------------------------------------------|---------------------------------------|
| File Edit View Call Transfer Help                                                                                                    |                                                                                                 |                                       |
| 다 🗃 省 🖏 🖏 🖏                                                                                                    |                                                                                                 |                                       |
|                                                                                                    |                                                                                                 |                                       |
| **************************************                                                                                                    | **<br>*<br>**                                                                                   |                                       |
| PAN.ID value = 0xcafe<br>Coordinator Module FW 1.00<br>Verbose mode enabled                                                                                                    |                                                                                                 |                                       |
| Command format:<br>'W' + [node id] + [string] se<br>'N' read network status<br>'c' + [PAN.ID] configure only<br>'C' + [PAN.ID] configure all<br>'M' this menu<br>'I' init system (set device P<br>'R' system restart<br>'S' request End-Node ADXL362<br>'3' request End-Node SENS300<br>'!' Disable verbose mode<br>'x or X' spi read test<br>Type M for menu<br>?>_ | nd data to node<br>Coordinator<br>network<br>AN.ID to default Jennet parameter)<br>data<br>data |                                       |
| Connected 00.00.15 ANSIW 11520                                                                                                    | 00 8-N-1 SCROLL CAPS NUM Capture Print echo                                                     | · · · · · · · · · · · · · · · · · · · |

**End-Node Serial Monitor main menu** 

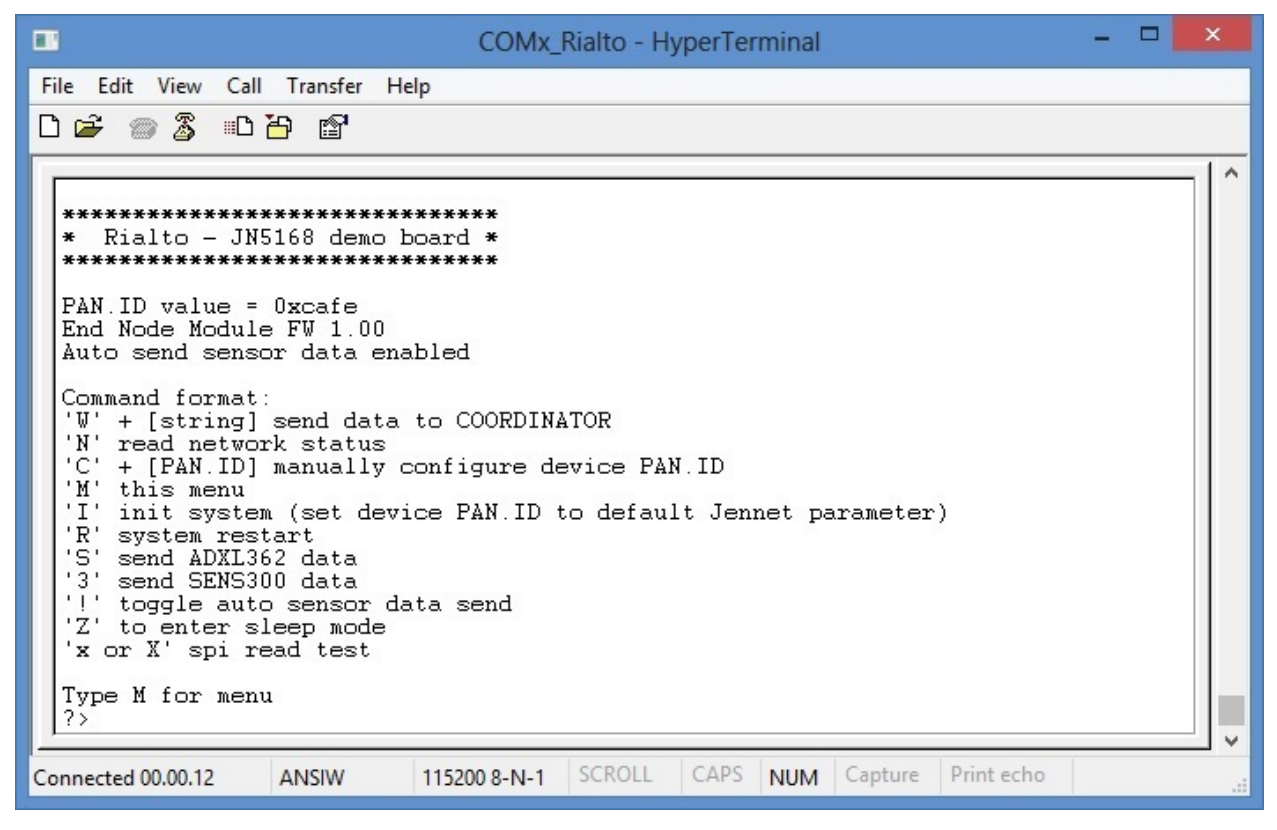

By default, Coordinator has "verbose mode" enabled and End-Node has "auto send sensors data" enabled. "Verbose

mode" shows for every transaction (both TX and RX) more data detail, such as HEX format (enclosed in square bracket) When verbose mode is disabled, Serial Monitor gets out only the string or data. It is useful to receive VCARD data from SerizII and save these in VCF format.

"Auto send sensors data" performs read&send sensors data (ADXL362 and SENS300), every time that End-Node receive a poll from Coordinator. When disabled, auto send function will not work.

Note: For more details about Serial Monitor, see Serial Monitor guide

#### **First Lab**

The Lab1 that you can perform, is by following the next steps:

- Connect Coordinator and End-Node Rialto boards on USB port of your PC
- Open terminals, connect appropriate serial port and check correct settings (see *HyperTerminal settings*)
- Wait for network connection (blue-led will flash fast both in Coordinator and End-Node)
- See at red-led flash (poll, trasmit or receive, default is 8 seconds)
- See at terminals windows: you can see regullary (every poll-time), both coordinator and end-node, details of sensors data trasmitted and received
- Disable End-Node "Auto send sensors data" typing command '!'.
- Change End-Node PAN.ID (i.e. 1234) typing 'C' command. Board will restart and then wait for new Coordinator (blue-led flash slow)
- See blue-led of Coordinator board: when it flash slow, the Coordinator detect poll failure and automatically dissociate End-Node (it will take about 30-35 seconds). Serial monitor will inform when it occur.
- Now change Coordinator PAN.ID ('C' command) and set same as End-Node previously changed (i.e. 1234) Coordinator restarts itself.
- In a few seconds, End-Node will reassociate with new Coordinator and start to send sensors data.
- Enter End-Node sleep mode (typing 'Z' command). When leds off, plug out End-Node. It will send every 15 seconds sensors data to Coordinator. In sleep-mode the power drain by the end-node is very low. You can take out from USB port and the End-node will run on the small supercap on the board for few minutes.

**Important:** Sleep Wake Time can be set changing default definition in define.h file. For more information, read *Poll* and *Sleep settings* 

#### Lab 2 with Serizll

The purpose af Lab2 is to show how to add a new end-node to an exhisting network, by setting authomatically the end-node PAN-ID to mach the exhisting network PAN-ID. The processo is: - the network is running ( coordinator on PC ) - the end-node to be added, which is the SerizII, will read the PAN-ID stored on the NTAG on the ccordinator. - the end-node PAN-ID is set to the network PAN-ID - data can be now exchanged by end node to coordinator, the Vcard data.

Rialto board is designed as a SerizII plugin (see *SerizII plugin*). In Lab1, plug End-Node board on SerizII and Coordinator on USB port of your PC. If you want, you can connect Rialto End-Node board, plugged on SerizII, to PC using USB type-A extension cable. Serial Monitor will run, without affecting SerizII communications. Then, follow next steps:

- Open terminals, connect appropriate serial port and check correct settings (see *HyperTerminal settings*)
- See SerizII display: it will inform that JN5168 End-Node is installed.
- Wait for End-Node restart. See blue-leds flash, that will be slow. No network connection and no device associated. (You can also verify by typing 'N' command on Coordinator serial monitor)
- If the PC serial monitor is connect to the End-Node, on main menu you can see that 'Auto send sensors data' is disabled, because of this is a default setting by SerizII connection.
- Take Coordinator near SerizII RFID antenna: the Seriz will read the Coordinator PAN.ID from the onboard Ntag. SerizII will update the End-Node PAN.ID.
- End-Node will restart, and in a few seconds will be associated to the Coordinator.
- Blue-leds will flash fast to indicate that Network is connected, and also the SerizII display will show this.
- Disable verbose mode on the Coordinator (typing '!' command)
- Place the business card in near SerizII RFID antenna; see at Serial Monitor windows of Coordinator and you can see all data readed from business card.
- You can copy and paste business data (using NotePad) and save this file with extension **.vcf** and directly import to your contact database.

**Important:** When End-Node is connected to SerizII, Sleep mode entering is not allowed. Even 'Auto send sensors data' is disabled, but you can enable it using '!' Serial Monitor command.

#### Lab 3 with Serizll

The purpose af Lab3 is to show how to add a new end-node to an exhisting network, by setting authomatically the end-node PAN-ID to mach the nexhisting network PAN-ID. The processo is: - the network is running ( ccordinator on SerizII ) - the default address of the end-node to be added is read by Seriz from the NTAG on the end-node - the coordinator is set to the end-node read PAN-ID, to be able to comunicate with the end-nod to be added - the end-node PAN-ID is set to the network PAN-ID - the coordinator is put back on the original networn PAN-ID, to which the end-node is now added

In Lab3, plug Coordinator on SerizII and End-Node on USB port of your PC. Simillary to Lab2, you can connect Rialto Coordinator board, plugged on SerizII, to PC. After this, see here steps for Lab2.

- Open terminals, connect appropriate serial port and check correct settings (see *HyperTerminal settings*)
- See SerizII display: it will inform that JN5168 Coordinator is installed.
- Wait for Coordinator restart: blue-led will flash slow, no network is connected.
- Take End-Node near SerizII RFID antenna: the Seriz will read the End-Node PAN.ID from the onboard Ntag. SerizII will update the Coordinator PAN.ID, wait for End-Node association and will perform update of End-Node PAN.ID to the previos network PAN.ID.
- Wait for End-Node restart, and in a few seconds it will associate to the Coordinator.
- End-Node, every time that receive poll command, send sensors data to Coordinator. You can see these data both Coordinator and End-Node Serial Monitor windows
- SerizII display show sensors data received and network state for each End-Node associated: short Network address and state (Sleep or not). You can verify also using Serial Monitor command 'N'.
- Now place End-Node in 'Sleep mode': SerizII will show the End-Node new state (sleep) and receive (every Sleep Wake Time) End-Node sensors data.

**Important:** Sleep Wake Time can be set changing default definition in define.h file. For more information, read *Poll* and *Sleep settings* 

After this 3 Labs, use Serial Monitor guide and enjoy with Rialto Boards!!

# **Firmware specification**

### **Firmware overview**

The Rialto\_Jennic firmware has been developed using JN-AN-1174-JN516x-802-15-4-Application-Template skeleton code.

This template include basic application of IEEE802-15-4 stack and some callback function that can be personalized and help end-user application development.

More detail regarding the structure of this template can be found on document

"JN-AN-1174-IEEE802.15.4-App-Template.pdf" inside "Doc" folder included in Rialto\_Jennic zip file

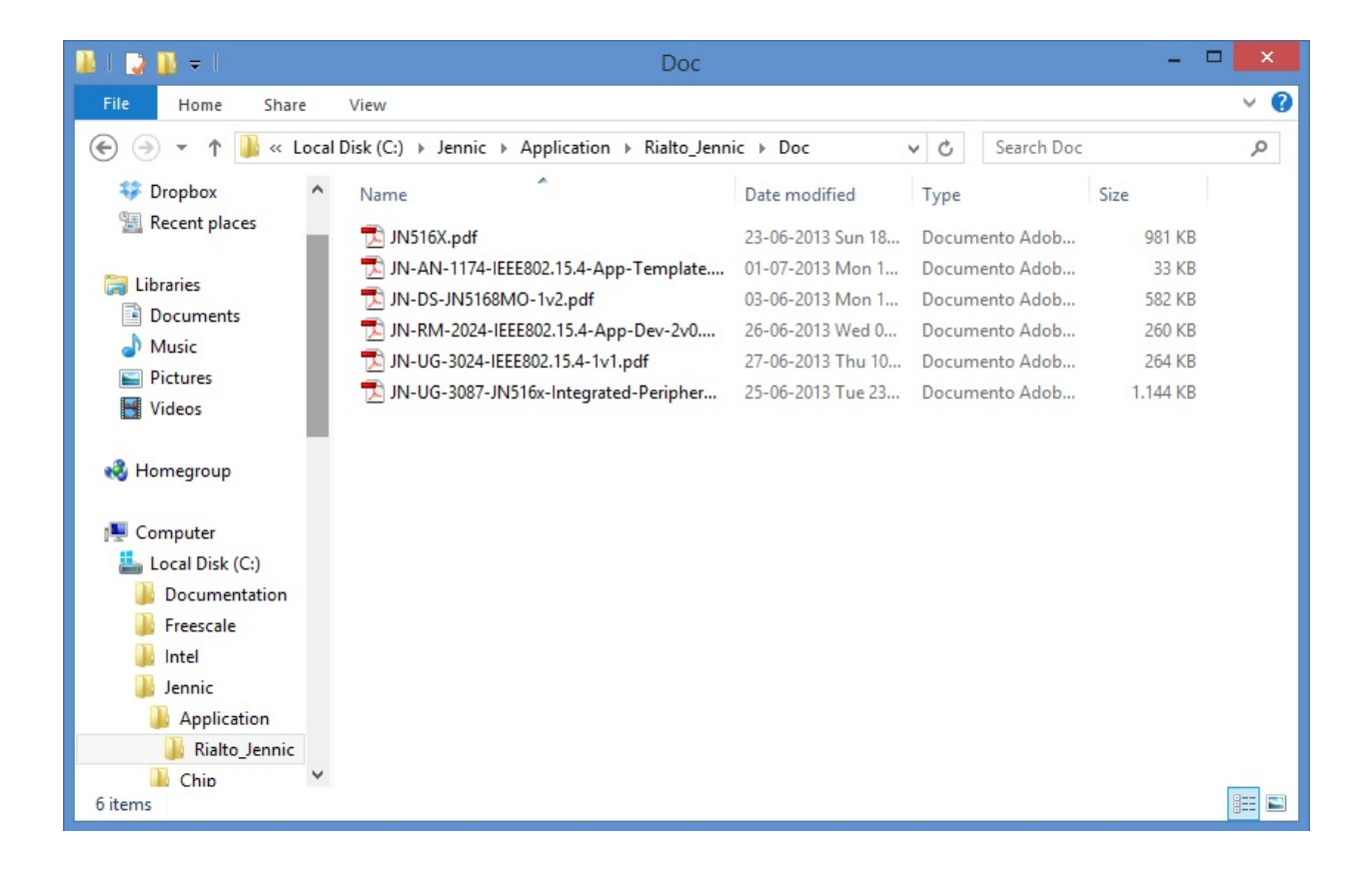

JN-AN-1174-IEEE802.15.4-App-Template.pdf reference manual refers to other documents in this folder, especially for:

IEEE 802.15.4 Wireless Networks User Guide (JN-UG-3024) IEEE 802.15.4 Application Development Reference Manual (JN-RM-2024) This is the complete set of guides to know the structure and operation of the skeleton code contained in the template

Other documents:

JN-UG-3087-JN516x-Integrated-Peripherals-API.pdf JN516x integrate peripherals API user guide (hardware library functions details)

JN-DS-JN5168MO-1v2.pdf JN5168 module hardware manual

JN516X.pdf JN5168 wireless microcontroller data sheet.

### **Firmware restrictions**

The application skeleton assumes the following restrictions (directly derived from JN-AN-1174 Application Template):

- You have one device which will act as the PAN Co-ordinator.
- You have at least one other device which will act as an End Device.
- You will use pre-determined values for the PAN ID and the short addresses (for the PAN Co-ordinator and for the End Device(s)).
- The network topology will be a Star network.
- The network will be non-beacon enabled (meaning that the PAN Co-ordinator will not transmit regular beacons).
- Short addressing will be used.
- Data transfers will be direct transmissions with acknowledgements.
- There will be no security implemented.

### Main firmware features

Rialto\_jennic firmware is based on IEEE802.15.4 network stack. The application also features a serial monitor which, with simple control commands, allows you to evaluate the status of the network and perform basic functions of data transmission / reception. The network topology is a "star", with one Coordinator and more End-Node. The coordinator accepts up to a maximum of 8 End-Node, assigns them a short address and operates a regular polling of all devices associated to check your status. When a End-Node poll fails for 4 next times, the node is automatically dissociated from the Coordinator. Similary, when End-Node doesn't receive poll and the polling timeout is expired, dissociates itself automatically and restarts the scan sequence to search for a coordinator. This is needed because that the network stack IEEE802.15.4, included in the JN-SW-4065 libraries, doesn't seem manage orphan devices. In other words, this mode of operation (polling) allows for constantly monitoring the status of the network and update the presence or absence of networked devices.

Rialto Board End-Node firmware implements a demonstration of Low Power functionality. Using Serial Monitor command 'Z', you can place the board in "sleep mode". As a result, Serial Monitor will be disabled, and any Serial Monitor commands will not performed when board is in sleep mode. Please note that restart is the only way to exit from sleep mode.

# **Project structure**

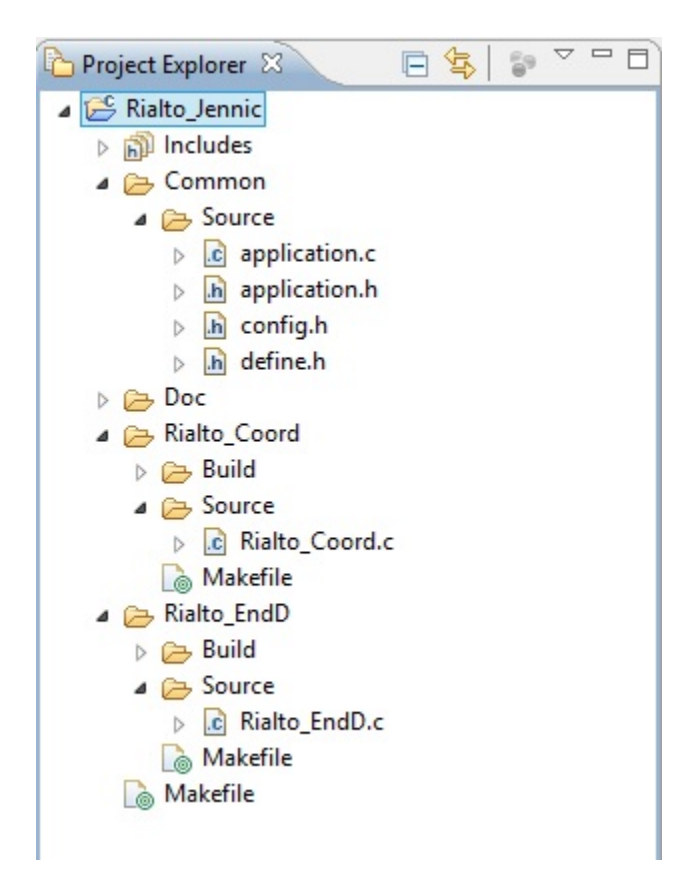

The application's file structure includes the following folders:

- Rialto\_Coord contains source files and makefiles for the PAN Co-ordinator
  - **Rialto\_Coord.c** specific application file for Coordinator functions (see chapter 3.2.1 of "JN-RM-2024" resource manual for main details)
- Rialto\_EndD contains source files and makefiles for an End Device
  - Rialto\_EndD.c specific application file for End-Node functions (see chapter 3.2.2 of "JN-RM-2024" resource manual for main details)
- Common contains:
  - application.c common functions used both by coordinator that end-node
  - application.h common functions and variables global definition
  - define.h common costant defines
  - config.h network parameter and macro definition

### Firmware & documents download

Firmware project file Rialto\_Jennic.zip, installation file Install.zip and all other documentation for the Rialto project can be found at Silica ArchiTech page. Registration is needed to access at download section. Click here to go to ArchiTech main page.

# Serial Monitor guide

## Using serial monitor

You can use USB built-in dongle on Rialto Board for programming or Serial Monitor purpose.

The only attention is that you must "deselect" COM port in the Flash GUI Tool (or close program) before connect with Terminal (i.e. HyperTerminal)

This is because the same COM port is used by Flash Programmer and (when application firmware starts) by Serial Monitor.

*Example: if your Rialto Board is connected to COM4, if possible, change COM Port settings in Flash GUI Programmer BEFORE attempting to connect HyperTerminal* 

Best way is to close NXP Flash GUI Tool before connect Terminal to device COM port.

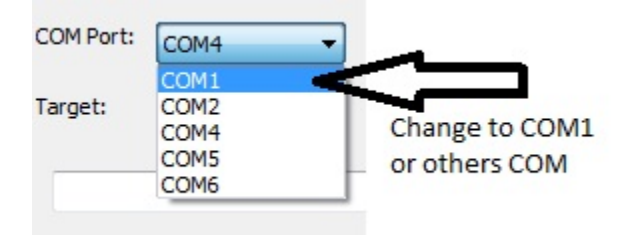

Note: Startup messages are same in End-Node and Coordinator

# **Coordinator Serial Monitor**

When Coordinator is power up, it sends (in sequence):

and after starts main menu as follow:

|                                                                                                    | COMx_Rialto - HyperTerminal                                                                      | - 🗆 🗙 |
|----------------------------------------------------------------------------------------------------|--------------------------------------------------------------------------------------------------|-------|
| File Edit View Call Transfer Help                                                                                                    |                                                                                                  |       |
| 다 🗃 🔂 🗅 🖉 📹 다                                                                                                    |                                                                                                  |       |
| **************************************                                                                                                    | **<br>*<br>*                                                                                     |       |
| Coordinator Module FW 1.00<br>Verbose mode enabled                                                                                                    |                                                                                                  |       |
| Command format:<br>'W' + [node id] + [string] se<br>'N' read network status<br>'c' + [PAN.ID] configure only<br>'C' + [PAN.ID] configure all<br>'M' this menu<br>'I' init system (set device F<br>'R' system restart<br>'S' request End-Node ADXL362<br>'3' request End-Node SENS300<br>'!' Disable verbose mode<br>'x or X' spi read test<br>Type M for menu<br>?>_ | nd data to node<br>Coordinator<br>network<br>WAN.ID to default Jennet parameter)<br>data<br>data | *     |
| Connected 00.00.15 ANSIW 1152                                                                                                    | 00.8-N-1 SCROLL CAPS NUM Capture Print echo                                                      |       |

Serial Monitor main messages and commands

• End-Node detected and associated

|                                                                                                    | COMx_Rialto - HyperTerminal                                                                                               | - • × |
|----------------------------------------------------------------------------------------------------|----------------------------------------------------------------------------------------------------|-------|
| File Edit View Call Transfer He                                                                                                    | lp                                                                                                    |       |
| 🎽 🖉 🗿 🐉 🗈 🎦                                                                                                    |                                                                                                    |       |
| ************************                                                                                                    | ****                                                                                                    | 1^    |
| PAN.ID value = 0xcafe<br>Coordinator Module FW 1.0<br>Verbose mode enabled                                                                                                    | 0                                                                                                    |       |
| Command format:<br>'W' + [node id] + [string<br>'N' read network status<br>'c' + [PAN.ID] configure<br>'C' + [PAN.ID] configure<br>'M' this menu<br>'I' init system (set dev:<br>'R' system restart<br>'S' request End-Node ADXI<br>'3' request End-Node SENS<br>'!' Disable verbose mode<br>'x or X' spi read test | 7] send data to node<br>only Coordinator<br>all network<br>ce PAN.ID to default Jennet parameter)<br>362 data<br>300 data |       |
| Type M for menu<br>?>End-Node node associate                                                                                                    | d! id = 0x1                                                                                                    |       |
| Type M for menu                                                                                                    |                                                                                                    |       |
| Connected 00.02.54 ANSIW                                                                                                    | 115200 8-N-1 SCROLL CAPS NUM Capture Print echo                                                                           |       |

• End-Node poll fail and dissociated (details orange circled)

| COMx_Rialto - HyperTerminal -                                                                                                    |  |  |  |  |
|----------------------------------------------------------------------------------------------------|--|--|--|--|
| File Edit View Call Transfer Help                                                                                                    |  |  |  |  |
|                                                                                                    |  |  |  |  |
| Coordinator Module FW 1.00<br>Verbose mode enabled<br>Command format:<br>'W' + [node id] + [string] send data to node<br>'N' read network status<br>'c' + [PAN.ID] configure only Coordinator<br>'C' + [PAN.ID] configure all network<br>'M' this menu<br>'I' init system (set device PAN.ID to default Jennet parameter)<br>'R' system restart<br>'S' request End-Node ADXL362 data<br>'3' request End-Node SENS300 data<br>'!' Disable verbose mode<br>'x or X' spi read test<br>Type M for menu |  |  |  |  |
| <pre>?&gt;End-Node node associated! id = 0x1</pre>                                                                                                    |  |  |  |  |
| Type M for menu<br>?>poll fail! End_node dissociated id->0x1 short->0x1 numfail>0xffffffff<br>Type M for menu                                                                                                    |  |  |  |  |
| <u>?&gt;</u>                                                                                                    |  |  |  |  |
| Connected 00.05.41 ANSIW 115200 8-N-1 SCROLL CAPS NUM Capture Print echo                                                                                                    |  |  |  |  |

• Send data to End-Node ("W" command)

| •                                                                                                    | COMx_Rialto - HyperTerminal                                                                                                    | - 🗆 🗙              |
|----------------------------------------------------------------------------------------------------|----------------------------------------------------------------------------------------------------|--------------------|
| File Edit View Call Transfer Hel                                                                                                    | lp                                                                                                    |                    |
| PAN.ID value = 0xcafe<br>Coordinator Module FW 1.00<br>Verbose mode enabled<br>Command format:<br>'W' + [node id] + [string<br>'N' read network status<br>'C' + [PAN.ID] configure of<br>'C' + [PAN.ID] configure of<br>'N' this menu<br>'I' init system (set devic<br>'R' system restart<br>'S' request End-Node ADXL<br>'S' request End-Node ADXL<br>'3' request End-Node SENS<br>'!' Disable verbose mode<br>'x or X' spi read test<br>Type M for menu<br>?><br>Type the string in the fo<br>'end-node address(decimal | 0<br>] send data to node<br>only Coordinator<br>all network<br>ce PAN.ID to default Jennet parameter)<br>362 data<br>300 data<br>11owing format:<br>), string(ascii)' |                    |
| V.DATA-1, test                                                                                                    | bort with 'end' key<br>care at command format: [end-node address] + comma -                                                                                           | + [string to send] |
| Connected 00.08.05 ANSIW                                                                                                    | 115200 8-N-1 SCROLL CAPS NUM Capture Print ec                                                                                                    | ho                 |

- Sendig data to End-Node result Red circled: detail of data message Blue circled: sending End\_Node address Green circled: data string hex format

Yellow circled: data string terminator (same for all data sending)

Orange circled: Data sending result

| COMx_Rialto - HyperTerminal                                                                                                    | <br>× |
|----------------------------------------------------------------------------------------------------|-------|
| File Edit View Call Transfer Help                                                                                                    |       |
|                                                                                                    |       |
| <pre>'x or X' spi read test Type M for menu ?&gt;End-Node node associated! id = 0x1 Type M for menu ?&gt; Type the string in the following format:</pre>                                                                                                    |       |
| <pre>'end-node address(decimal), string(ascii)' cond with 'ontor' key abort with 'ond' key W.DATA&gt;1,test data string = 1 test End-Node address 0x1 hex data to send' [0x74][0x65][0x73][0x74][0xd][0xa][0x0] Data to send len = 0x7; add = 0x1; string = test Data transmitted Type M for menu ?&gt;frame tx ok!!</pre> |       |
| Type M for menu<br>?> Connected 00.03.08 ANSIW 115200 8-N-1 SCROLL CAPS NUM Capture Print echo                                                                                                    |       |

**Important:** In the Coordinator Monitor W command will send a "string" to a selected End\_Node. You can see the received message inside End\_Node Serial Monitor addressed by Coordinator

• Network status (**"N" command**)

|                        |                      | COMx_Rialto     | HyperTerm   | iinal    |         |             | - 🗆 🗙 |
|------------------------|----------------------|-----------------|-------------|----------|---------|-------------|-------|
| File Edit View Call    | Transfer Help        |                 |             |          |         |             |       |
| 0 🗳 💿 🔏 👘 ไ            |                      |                 |             |          |         |             |       |
|                        |                      |                 |             |          |         |             | 1^    |
|                        |                      |                 |             |          |         |             |       |
| Network status         | 3:                   |                 |             |          |         |             |       |
| End node number        | $1 \rightarrow MACh$ | 0x158d00 - MA   | .C1 0x32d77 | 'e - Noo | le.id = | = 1 - Sleer | > 0   |
| End node number        | 2> MACh              | 0x158d00 - MA   | .C1 0x32d84 | ld - Noc | le.id • | = 2 - Sleer | p 0   |
| Type M for menu<br>?>_ | L                    |                 |             |          |         |             |       |
| Connected 00.00.09     | ANSIW 1              | 15200 8-N-1 SCR | CAPS        | NUM C    | apture  | Print echo  |       |

• Set Coordinator PAN.ID (**'c' command**)

| COMx_Rialto - HyperTerminal                                              | - | x     |
|--------------------------------------------------------------------------|---|-------|
| File Edit View Call Transfer Help                                        |   |       |
|                                                                          |   |       |
| F                                                                        |   | 111   |
| <pre>************************************</pre>                          |   |       |
| Connected 00.07.05 ANSIW 115200 8-N-1 SCROLL CAPS NUM Capture Print echo |   | <br>: |

Please, note that 'c' command (lowercase) set only coordinator PAN.ID. To configure all network PAN.ID, use 'C'

command (uppercase)

| COMx_Rialto - HyperTerminal -                                                                                                    | × |
|----------------------------------------------------------------------------------------------------|---|
| File Edit View Call Transfer Help                                                                                                    |   |
| C 🖆 🍘 🕉 🗈 🗃                                                                                                    |   |
| Command format:<br>'W' + [node id] + [string] send data to node<br>'N' read network status<br>'c' + [PAN.ID] configure only Coordinator<br>'C' + [PAN.ID] configure all network<br>'N' this menu<br>'I' init system (set device PAN.ID to default Jennet parameter)<br>'R' system restart<br>'S' request End-Node ADXL362 data<br>'S' request End-Node SENS300 data<br>'I' Disable verbose mode<br>'x or X' spi read test<br>Type M for menu<br>?><br>Type new Coordinator PAN.ID value (4 digit HEX)<br>set with 'enter' key - abort with 'end' key<br>PAN ID1234<br>New Coordinator PAN.ID = 0x1234<br>pan=0x1234; p=0xaa551234<br>Restart system to set new pan.id configuration wait |   |
| Connected 00.09.46 ANSIW 115200 8-N-1 SCROLL CAPS NUM Capture Print echo                                                                                                    |   |

• Set network PAN.ID ("C" command)

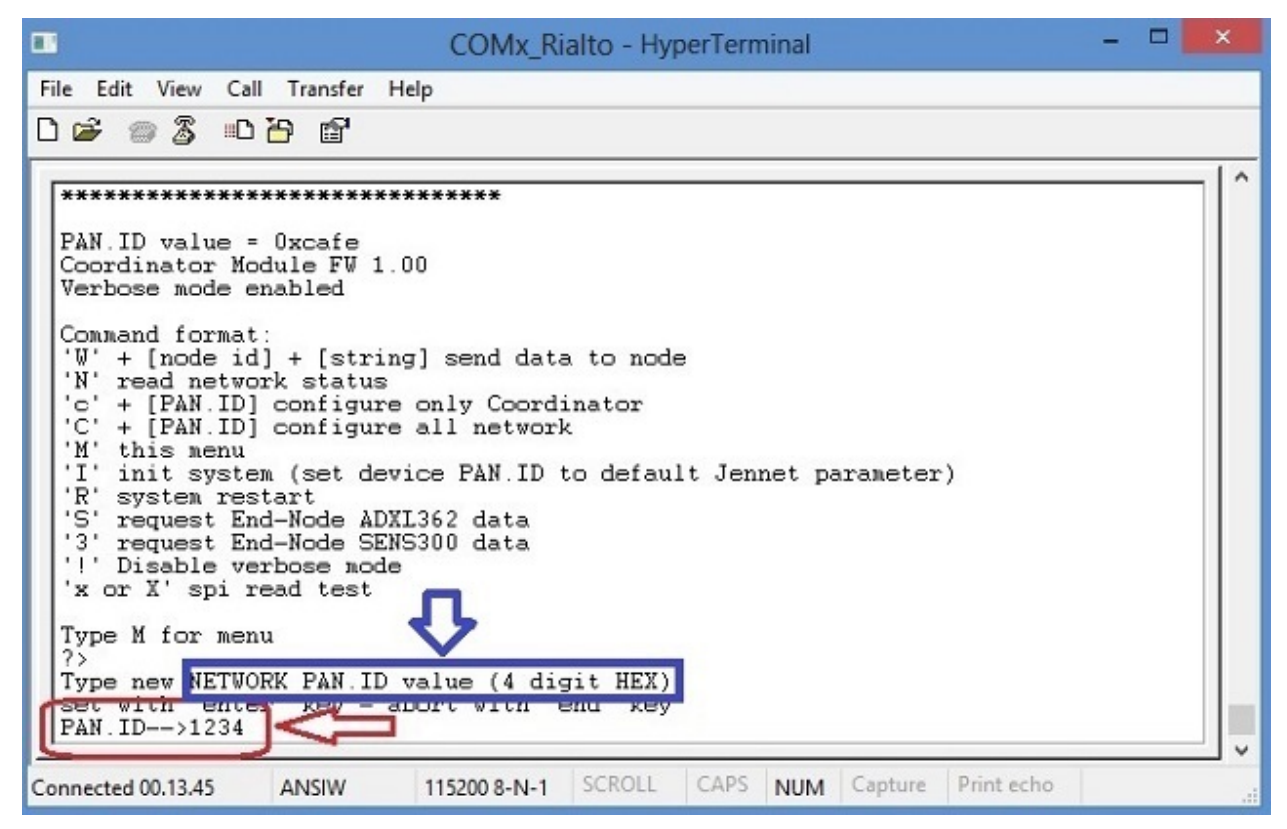

See image below:
 Red circled: detail of PAN.ID configuration message
 Blue circled: PAN.ID message status
 Green circled: PAN.ID network global settings

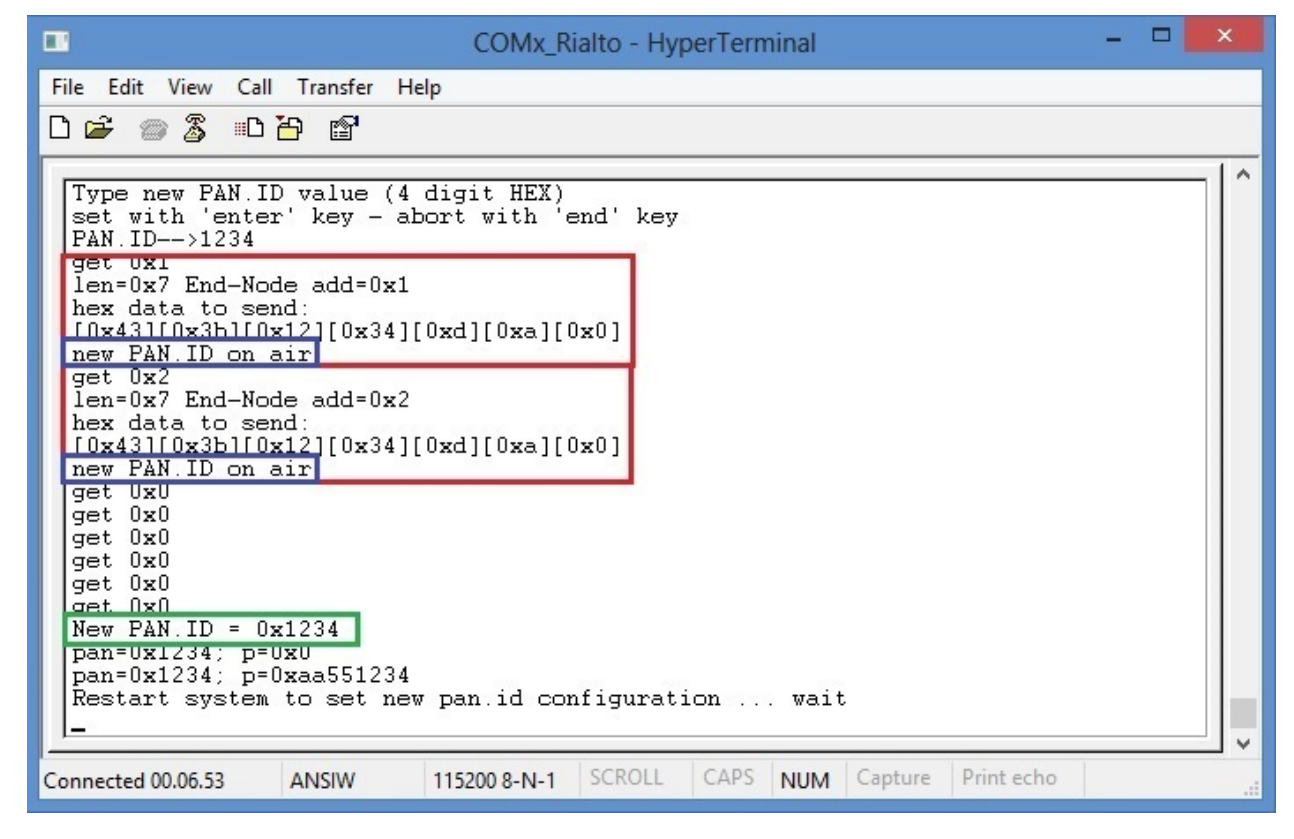

after system restart

|                                                 | COMx_Rialto - HyperTerminal                                                                                                    | - | - | × |
|-------------------------------------------------|----------------------------------------------------------------------------------------------------|---|---|---|
| File Edit View Call Transfer Help               |                                                                                                    |   |   |   |
| [] 역 대 중 등 중 등                                  |                                                                                                    |   |   |   |
| <pre>************************************</pre> | send data to node<br>vertical to node<br>ly Coordinator<br>l network<br>PAN.ID to default Jennet parameter)<br>2 data<br>0 data |   |   |   |
| Connected 00.00.17 ANSIW 11                     | 5200 8-N-1 SCROLL CAPS NUM Capture Print echo                                                                                   |   |   |   |

• Default PAN.ID (**"I" command**)

| COMx_Rialto - HyperTerminal -                                                                                                    |                                                                                  |                                       |              |        |          |            | × |        |
|----------------------------------------------------------------------------------------------------|----------------------------------------------------------------------------------|---------------------------------------|--------------|--------|----------|------------|---|--------|
| File Edit View Call Transfer He                                                                                                    | File Edit View Call Transfer Help                                                |                                       |              |        |          |            |   |        |
| 🎦 🖆 🖏 🖏 🖏                                                                                                    |                                                                                  |                                       |              |        |          |            |   |        |
| <b></b>                                                                                                    |                                                                                  |                                       |              |        |          |            |   | <br>1^ |
| ***************************************                                                                                                    | *****                                                                            |                                       |              |        |          |            |   |        |
| PAN.ID value = 0xcafe                                                                                                    | n                                                                                |                                       |              |        |          |            |   |        |
| Verbose mode enabled                                                                                                    | 0                                                                                |                                       |              |        |          |            |   |        |
| Command format:<br>'W' + [node id] + [string<br>'N' read network status<br>'c' + [PAN.ID] configure<br>'C' + [PAN.ID] configure<br>'M' this menu<br>'I' init system (set devi<br>'R' system restart<br>'S' request End-Node ADXL<br>'3' request End-Node SENS<br>'!' Disable verbose mode<br>'x or X' spi read test | ] send data<br>only Coord:<br>all network<br>ce PAN.ID 4<br>362 data<br>300 data | a to node<br>inator<br>c<br>to defau: | e<br>lt Jenn | net pa | arameter | •)         |   |        |
| Type M for menu<br>?>pan=0xcafe; p=0x0<br>pan=0xcafe; p=0xaa55cafe<br>Restart system to set new pan.id configuration wait                                                                                                    |                                                                                  |                                       |              |        |          |            |   |        |
| Connected 00.17.34 ANSIW                                                                                                    | 115200 8-N-1                                                                     | SCROLL                                | CAPS         | NUM    | Capture  | Print echo |   |        |

• Request End-Node ADXL362 data (**"S" command**)

| •                                                                                                    | COMx_Rialto - HyperTerminal                                                                                           | - 🗆 🗙 |
|----------------------------------------------------------------------------------------------------|----------------------------------------------------------------------------------------------------|-------|
| File Edit View Call Transfer Help                                                                                                    | P                                                                                                    |       |
| 요즘 🛯 🖉 🐨                                                                                                    |                                                                                                    |       |
| PAN.ID value = 0xcafe<br>Coordinator Module FW 1.00<br>Verbose mode enabled                                                                                                    |                                                                                                    |       |
| Command format:<br>'W' + [node id] + [string]<br>'N' read network status<br>'c' + [PAN.ID] configure of<br>'C' + [PAN.ID] configure a<br>'M' this menu<br>'I' init system (set device<br>'R' system restart<br>'S' request End-Node ADXL3<br>'3' request End-Node SENS3<br>'!' Disable verbose mode<br>'x or X' spi read test | send data to node<br>mly Coordinator<br>all network<br>ce PAN.ID to default Jennet parameter)<br>362 data<br>300 data |       |
| Type M for menu<br>?><br>Type End-Node address to r<br>'end-node address(decimal)<br>send with 'enter' key - ah<br>S to End-Node>1                                                                                                    | request ADXL362 data read:<br>bort with 'end' key                                                                     | · ·   |
| Connected 00.01.36 ANSIW                                                                                                    | 115200 8-N-1 SCROLL CAPS NUM Capture Print echo                                                                       |       |

• Received End-Node ADXL362 data

| COMx_Rialto - HyperTerminal                                                                                                    | -   |      | × |
|----------------------------------------------------------------------------------------------------|-----|------|---|
| File Edit View Call Transfer Help                                                                                                    |     |      |   |
|                                                                                                    |     |      |   |
| <pre>send with 'enter' key - abort with 'end' key<br/>S to End-Node&gt;1<br/>data string = 1.S;<br/>End-Node address 0x1<br/>hex data to send:<br/>[0x53][0x3b][0xd][0xa][0x0]<br/>Data to send len = 0x5; add = 0x1; string = S;<br/>Data transmitted<br/>Type M for menu<br/>?&gt;frame tx ok!!<br/>Type M for menu<br/>2&gt;</pre> |     |      |   |
| <pre>frame received len = 0xf ADXL362 data from End-Node 0x1: Xaxis=0xffc7; Yaxis=0xfff8; Zaxis=0x47f; TempSensor=0x1cf data string in hex format: [0x53][0x3b][0xff][0xc7][0xff][0xf8][0x4][0x7f][0x1][0xcf][0x0][0x1][0xd] x0]</pre>                                                                                                | [0x | a][( | ) |
| Type M for menu<br>?>                                                                                                    |     |      |   |
| Connected 00.20.22 ANSIW 115200 8-N-1 SCROLL CAPS NUM Capture Print echo                                                                                                    |     |      |   |

• Request End-Node SENS300 data (**"3" command**)

| COM                                                                                                    | x_Rialto - HyperTerminal                                                                                                   | <br>× |
|----------------------------------------------------------------------------------------------------|----------------------------------------------------------------------------------------------------|-------|
| File Edit View Call Transfer Help                                                                                                    |                                                                                                    |       |
| 🗅 🖆 🕈 🖀 🖉                                                                                                    |                                                                                                    |       |
| PAN.ID value = 0xcafe<br>Coordinator Module FW 1.00<br>Verbose mode enabled<br>Command format:<br>'W' + [node id] + [string] send<br>'N' read network status<br>'c' + [PAN.ID] configure only Cd<br>'C' + [PAN.ID] configure all net<br>'M' this menu<br>'I' init system (set device PAN.<br>'R' system restart<br>'S' request End-Node ADXL362 dat<br>'3' request End-Node ADXL362 dat<br>'1' Disable verbose mode<br>'x or X' spi read test<br>Type M for menu<br>?><br>Type End-Node address to request<br>'end-node address (decimal)'<br>send with 'enter' key - abort vo | data to node<br>mordinator<br>work<br>ID to default Jennet parameter)<br>a<br>a<br>B<br>SENS300 data read:<br>th 'end' key |       |
| Connected 00.03.35 ANSIW 115200 8-                                                                                                    | N-1 SCROLL CAPS NUM Capture Print echo                                                                                     |       |

• Received End-Node SENS300 data

|                                                                                                    | COMx_Ri                                                                           | alto - HyperTerm                | ninal                    |             |          | × |
|----------------------------------------------------------------------------------------------------|-----------------------------------------------------------------------------------|---------------------------------|--------------------------|-------------|----------|---|
| File Edit View Call Tra                                                                                                    | ansfer Help                                                                       |                                 |                          |             |          |   |
| 다 🖉 🍘 🖉 🗈 🎦                                                                                                    | r                                                                                 |                                 |                          |             |          |   |
| <pre>send with 'enter'<br/>S to End-Node&gt;1<br/>data string = 1,3;<br/>End-Node address 0;<br/>hex data to send:<br/>[0x33][0x3b][0xd][<br/>Data to send len =<br/>Data transmitted<br/>Type M for menu<br/>?&gt;frame tx ok!!</pre> | key - abort with '<br>x1<br>0xa][0x0]<br>0x5; add = 0x1; s                        | end' key<br>tring = 3;          |                          |             |          |   |
| Type M for menu<br>25<br>frame received len<br>SENS300 data from<br>Temperature=0x4a9b<br>data string in hex<br>[0x33][0x3b][0x4a]<br>]                                                                                                | a = 0xf<br>End-Node 0x1:<br>; Humidity=0x64fd;<br>; format:<br>[0x9b][0x64][0xfd] | Ligth=0x8; Du<br>[0x0][0x8][0x0 | ummy=0x0<br>D][0x0][0x0] | [0x1][0xd][ | 0xa][0x( |   |
| Type M for menu                                                                                                    |                                                                                   |                                 |                          |             |          |   |
| Connected 00.26.22 ANS                                                                                                    | SIW 115200 8-N-1                                                                  | SCROLL CAPS                     | NUM Capture              | Print echo  |          |   |

Important: All sensors data are transmitted in 32 bit HEX format, without any conversion in ASCII format. Values are position dependent, and must be read scanning the data string received

**Note:** In the Coordinator Monitor **S** and **3** command will answers a selected End\_Node to read and send sensor data. You can see sensor data both in End\_Node monitor and Coordinator monitor

• Disable verbose mode ("!" command)

| COMx_Rialto - HyperTerminal -                                                                                                    |                                                                                                    |  |   |  |  |  |
|----------------------------------------------------------------------------------------------------|----------------------------------------------------------------------------------------------------|--|---|--|--|--|
| File Edit View Call Transfer Help                                                                                                    |                                                                                                    |  |   |  |  |  |
| 다 🗃 🗇 🖧 👘 🎽                                                                                                    |                                                                                                    |  |   |  |  |  |
| ******                                                                                                    | ***                                                                                                    |  | 1 |  |  |  |
| PAN.ID value = 0xcafe<br>Coordinator Module FW 1.00<br>Verbose mode enabled                                                                                                    |                                                                                                    |  |   |  |  |  |
| Command format:<br>'W' + [node id] + [string]<br>'N' read network status<br>'c' + [PAN.ID] configure o<br>'C' + [PAN.ID] configure a<br>'M' this menu<br>'I' init system (set devic<br>'R' system restart<br>'S' request End-Node ADXL3<br>'3' request End-Node SENS3<br>'!' Disable verbose mode<br>'x or X' spi read test | send data to node<br>Ly Coordinator<br>L network<br>PAN.ID to default Jennet parameter)<br>2 data<br>) data |  |   |  |  |  |
| Type M for menu<br>?>SerizII mode set ver                                                                                                    | ose disabled                                                                                                |  |   |  |  |  |
| ?>_                                                                                                    |                                                                                                    |  |   |  |  |  |
| Connected 00.04.58 ANSIW 1                                                                                                    | 200 8-N-1 SCROLL CAPS NUM Capture Print echo                                                                |  |   |  |  |  |

**Note:** In the Coordinator Serial Monitor, verbose mode is also set by SerizII. With verbose mode disabled, Serial Monitor messages are limited to data string and few other information. Check by yourself this operation mode.

### **End-Node Serial Monitor**

• End-Node main menu

| •                                                                                                    |                                                                                                    | COMx_                                                   | Rialto - Hy                    | perTern          | ninal |         |            | - 0 | ×        |
|----------------------------------------------------------------------------------------------------|----------------------------------------------------------------------------------------------------|---------------------------------------------------------|--------------------------------|------------------|-------|---------|------------|-----|----------|
| File Edit View Call                                                                                                    | Transfer H                                                                                             | elp                                                     |                                |                  |       |         |            |     |          |
| D 🚅 🍵 🔏 💷                                                                                                    | 8                                                                                                    |                                                         |                                |                  |       |         |            |     |          |
| ******************<br>* Rialto - JNS<br>************************************                                                                                                    | 0xcafe<br>900 1.00<br>0xcafe<br>9 FW 1.00<br>9 data end                                                | ******<br>ooard *<br>*******                            |                                |                  |       |         |            |     |          |
| Command format<br>'W' + [string]<br>'N' read netwoo<br>'C' + [PAN.ID]<br>'M' this menu<br>'I' init system<br>'R' system rest<br>'S' send ADXL36<br>'3' send SENS30<br>'!' toggle auto<br>'Z' to enter si<br>'x or X' spi rest<br>Type M for menu | send data<br>manually o<br>(set dev:<br>art<br>2 data<br>00 data<br>0 sensor da<br>eep mode<br>ad test | to COORDINA<br>configure de<br>ice PAN.ID :<br>ata send | ATOR<br>evice PAN<br>to defaul | I.ID<br>It Jenne | et pa | rameter | )          |     |          |
| Connected 00.00.12                                                                                                    | ANSIW                                                                                                  | 115200 8-N-1                                            | SCROLL                         | CAPS             | NUM   | Capture | Print echo |     | <u> </u> |
| Connected concorne                                                                                                    |                                                                                                    |                                                         |                                |                  |       | 1       |            | 1.1 |          |

• Coordinator found, End-Node association

| COMx_Rialto - HyperTerminal - C                                                                                                    | × |
|----------------------------------------------------------------------------------------------------|---|
| File Edit View Call Transfer Help                                                                                                    |   |
|                                                                                                    |   |
| <pre>PAN.ID value = 0xcafe<br/>End Node Module FW 1.00<br/>Auto send sensor data enabled<br/>Command format:<br/>'W' + [string] send data to COORDINATOR<br/>'N' read network status<br/>'C' + [PAN.ID] manually configure device PAN.ID<br/>'M' this menu<br/>'I' init system (set device PAN.ID to default Jennet parameter)<br/>'R' system restart<br/>'S' send ADXL362 data<br/>'3' send SENS300 data<br/>'!' toggle auto sensor data send<br/>'Z' to enter sleep mode<br/>'x or X' spi read test<br/>Type M for menu<br/>?&gt;tart association<br/>Node associated id=0x1<br/>Type M for menu<br/>?&gt;</pre> |   |
| Connected 00.22.29 ANSIW 115200 8-N-1 SCROLL CAPS NUM Capture Print echo                                                                                                    |   |

• Coordinator lost, End-Node dissociation

| COMx_Rialto - HyperTerminal                                                                                                    | ×      |
|----------------------------------------------------------------------------------------------------|--------|
| File Edit View Call Transfer Help                                                                                                    |        |
|                                                                                                    |        |
| <pre>PAN.ID value = 0xcafe<br/>End Node Module FW 1.00<br/>Auto send sensor data disabled<br/>Command format:<br/>'W' + [string] send data to COORDINATOR<br/>'N' read network status<br/>'C' + [PAN.ID] manually configure device PAN.ID<br/>'M' this menu<br/>'I' init system (set device PAN.ID to default Jennet parameter)<br/>'R' system restart<br/>'S' send ADXI362 data<br/>'3' send SENS300 data<br/>'!' toggle auto sensor data send<br/>'Z' to enter sleep mode<br/>'x or X' spi read test<br/>Type M for menu<br/>?&gt;End-Node dissociated!<br/>Restart Active Scan WAIT!<br/>Type M for menu<br/>?&gt;_</pre> |        |
| Connected 00.01.04 ANSIW 115200 8-N-1 SCROLL CAPS NUM Capture Print echo                                                                                                    | ∨<br>: |

• Set data to send to Coordinator ("W" command)

| COMx_Rialto - HyperTerminal                                                                                                    | - 🗆 🗙 |
|----------------------------------------------------------------------------------------------------|-------|
| File Edit View Call Transfer Help                                                                                                    |       |
| D 🚔 👜 🔏 🗉 🗃 🖆                                                                                                    |       |
|                                                                                                    | 1^    |
| ***************************************                                                                                                    |       |
| PAN.ID value = Oxcafe                                                                                                    |       |
| Auto send sensor data disabled                                                                                                    |       |
| Command format:<br>'W' + [string] send data to COORDINATOR<br>'N' read network status<br>'C' + [PAN.ID] manually configure device PAN.ID<br>'M' this menu<br>'I' init system (set device PAN.ID to default Jennet parameter)<br>'R' system restart<br>'S' send ADXI362 data<br>'3' send SENS300 data<br>'1' toggle auto sensor data send<br>'Z' to enter sleep mode<br>'x or X' spi read test |       |
| Type M for menu<br>?><br>Type the string to send to COORDINATOR<br>send with 'enter' key - abort with 'end' key<br>W.DATA>test                                                                                                    |       |
| Connected 00.03.20 ANSIW 115200 8-N-1 SCROLL CAPS NUM Capture Print echo                                                                                                    |       |

- Data sending Blue arrow: string to send Orange circled: hex string format Red circled: End-Node address that send the message Blue circled: Data sending result

|                                                                                                    | COMx_Rialto - HyperTerminal                                                                                 | - 🗆 🗙 |
|----------------------------------------------------------------------------------------------------|----------------------------------------------------------------------------------------------------|-------|
| File Edit View Call Transfer H                                                                                                    | lelp                                                                                                    |       |
| 🗋 🖆 🖏 🕲 🖉 📾                                                                                                    |                                                                                                    |       |
| <pre>'R' system restart<br/>'S' send ADXL362 data<br/>'3' send SENS300 data<br/>'!' toggle auto sensor d<br/>'Z' to enter sleep mode<br/>'x or X' spi read test<br/>Type M for menu<br/>?&gt;<br/>Type the string to send<br/>cond with 'orter' het -<br/>W.DATA&gt;test<br/>data string = test<br/>how data to send.<br/>[0x74][0x65][0x73][0x74]<br/>Data to send len = 0x7,<br/>END-NODE sending<br/>Data transmitted<br/>Type M for menu<br/>?&gt;_</pre> | ata send<br>to COORDINATOR<br>abort with 'end' key<br>[0x0][0x1] 0xd][0xa][0x0]<br>add = 0x0; string = test |       |
| Connected 00.08.25 ANSIW                                                                                                    | 115200 8-N-1 SCROLL CAPS NUM Capture Print                                                                  | echo: |

• End-Node network status ("N" command)

|                                 | COMx_Rialto - Hy    | perTerminal    |                  | <br>× |
|---------------------------------|---------------------|----------------|------------------|-------|
| File Edit View Call Transfer He | р                   |                |                  |       |
| 다 🗃 🖆 🖏 👘 🍯                     |                     |                |                  |       |
|                                 |                     |                |                  | -1^   |
|                                 |                     |                |                  |       |
|                                 |                     |                |                  |       |
| Network status:                 |                     |                |                  |       |
| Node.id = 1 - PAN.ID            | = 0xcafe - Coordin  | ator Address = | 0x0              |       |
| Tupe M for menu                 |                     |                |                  |       |
| ?>                              |                     |                |                  |       |
|                                 |                     |                |                  |       |
|                                 |                     |                |                  |       |
|                                 |                     |                |                  |       |
|                                 |                     |                |                  |       |
|                                 |                     |                |                  |       |
|                                 |                     |                |                  |       |
|                                 |                     |                |                  |       |
| <u></u>                         |                     |                |                  |       |
| Connected 01.22.32 ANSIW        | 115200 8-N-1 SCROLL | CAPS NUM Ca    | pture Print echo |       |

• End-Node ADXL362 data sending (**"S"** command)

| •                                                                                                    | COMx_R                 | tialto - Hy | perTerminal |           |            | - 1 | - | × |
|----------------------------------------------------------------------------------------------------|------------------------|-------------|-------------|-----------|------------|-----|---|---|
| File Edit View Call Transfer He                                                                                                    | elp                    |             |             |           |            |     |   |   |
| 🎦 🖆 🖏 🖏 🖉                                                                                                    |                        |             |             |           |            |     |   |   |
| 'I' init system (set dev:<br>'R' system restart<br>'S' send ADXL362 data<br>'3' send SENS300 data<br>'!' toggle auto sensor da<br>'Z' to enter sleep mode<br>'x or X' spi read test           | ice PAN.ID<br>ata send | to defau.   | lt Jennet   | parameter | <u>,</u> ) |     |   |   |
| Tupe M for monu<br>2>Sensor read<br>ADXL362 Xaxis=0xffc7; Yax                                                                                                    | xis=0xfff7;            | Zaxis=0:    | x464; Temp  | Sensor=0x | c1b8       |     |   |   |
| <pre>ien = 0xi ADXL362 hex data to send: [0x53][0x3b][0xff][0xc7][0xff][0xf7][0x4][0x64][0x1][0xb8][0x0][0x1][0xd][0xa][0 x0][0x0] END_NODE sending ADXL362 data on air Type M for menu</pre> |                        |             |             |           |            |     |   |   |
| <pre>?&gt;trame tx ok!! Type M for menu ?&gt;_</pre>                                                                                                    |                        |             |             |           |            |     |   |   |
| Connected 00.14.06 ANSIW                                                                                                    | 115200 8-N-1           | SCROLL      | CAPS NU     | A Capture | Print echo |     |   |   |

• End-Node SENS300 data sending (**"3"** command)
|                                                                                                    | COMx_Rialto - HyperTerminal     | ×                 |  |
|----------------------------------------------------------------------------------------------------|---------------------------------|-------------------|--|
| File Edit View Call Transfer He                                                                                 | p                               |                   |  |
|                                                                                                    |                                 |                   |  |
| 'M' this menu<br>'I' init system (set devi                                                                      | e PAN ID to default Jennet para | meter)            |  |
| 'R' system restart<br>'S' send ADXL362 data<br>'3' send SENS300 data                                            |                                 |                   |  |
| '!' toggle auto sensor data send<br>'Z' to enter sleep mode<br>'x or X' spi read test                           |                                 |                   |  |
| Type M for menu<br>?>Reading S300                                                                               |                                 |                   |  |
| S300 temperature = 0x4a20; hum = 0x83d5; light = 0x9<br>len Onf<br>SENS300 hex data to send:                    |                                 |                   |  |
| [[Ux33][Ux35][Ux4a][Ux2U][Ux83][Uxd5][UxU][Ux9][UxU][UxU][UxU][Ux1][Uxd][Uxa][UxU<br>][Ox0]<br>FND NODE conding |                                 |                   |  |
| SENS300 data on air                                                                                             |                                 |                   |  |
| Type M for menu<br>?>frame tx ok!!                                                                              |                                 |                   |  |
| Type M for menu<br>?>_                                                                                          |                                 |                   |  |
| Connected 00.00.23 ANSIW                                                                                        | 115200 8-N-1 SCROLL CAPS NUM Ca | apture Print echo |  |

• End-Node Auto Send Sensors Data toggle ("!" command)

disable auto send

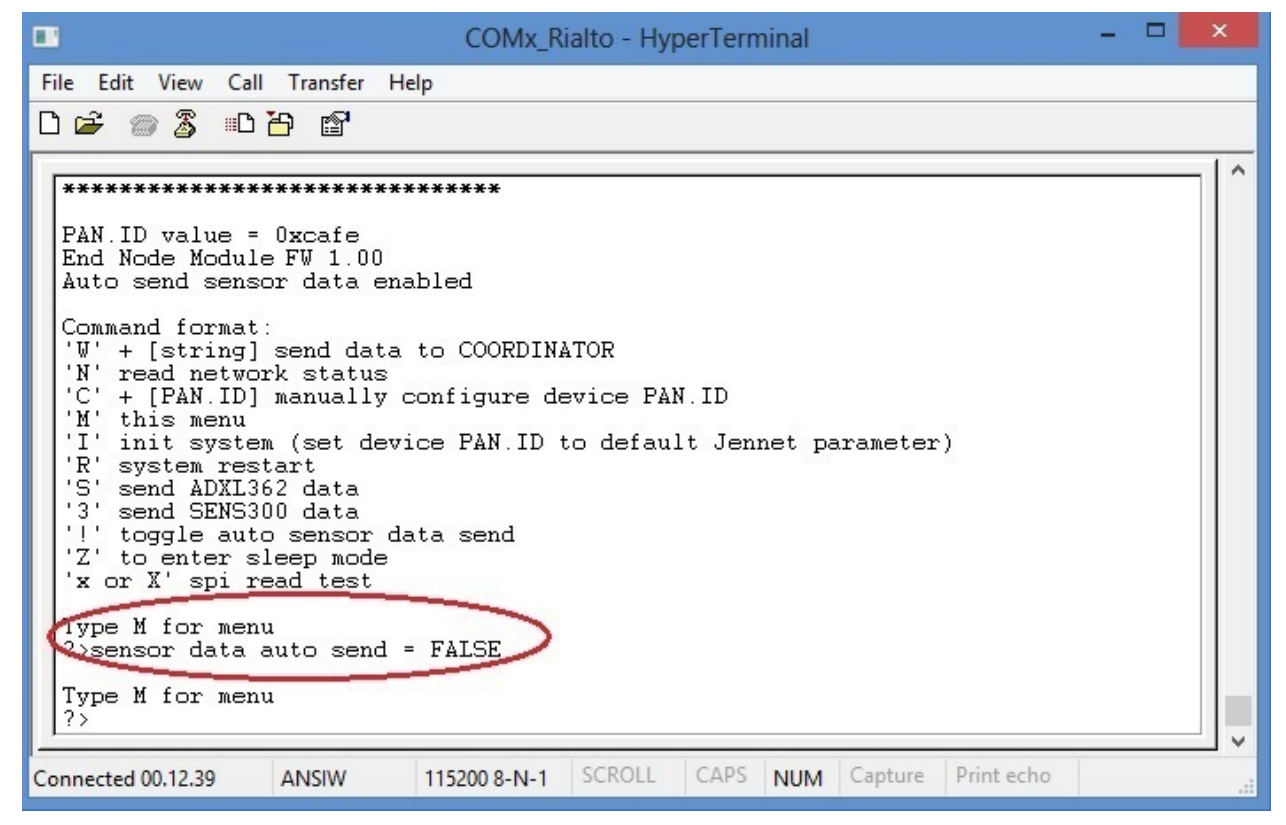

enable auto send

| COMx_Rialto - HyperTerminal                                                                                                    | ×                  |
|----------------------------------------------------------------------------------------------------|--------------------|
| File Edit View Call Transfer Help                                                                                                    |                    |
| 다 🗃 🚳 🖧 🗈 🗃 🖆                                                                                                    |                    |
| Image: Image: | ameter)            |
| Connected 00.11.05 ANSIW 115200 8-N-1 SCROLL CAPS NUM C                                                                                                    | Capture Print echo |

• End-Node Sleep Mode ("Z" command)

|                                                                                                    | COMx_Rialto - HyperTerminal 🛛 🗕 🗖 💌                                               |  |  |
|----------------------------------------------------------------------------------------------------|-----------------------------------------------------------------------------------|--|--|
| File Edit View Call Transfer Help                                                                                                    |                                                                                   |  |  |
| しゅ 🖉 🖉 🖫                                                                                                    |                                                                                   |  |  |
| Command format:<br>'W' + [string] send data to<br>'N' read network status<br>'C' + [PAN.ID] manually cons<br>'M' this menu<br>'I' init system (set device<br>'R' system restart<br>'S' send ADXL362 data<br>'3' send SENS300 data<br>'!' toggle auto sensor data<br>'Z' to enter sleep mode<br>'x or X' spi read test | COORDINATOR<br>.gure device PAN.ID<br>PAN.ID to default Jennet parameter)<br>send |  |  |
| Type M for menu<br>?>sensor data auto send = FALSE<br>Type M for menu<br>?>entering sleep mode wait<br>Send sleep information to Coordinator<br>END-NODE sending<br>frame tx ok!!<br>Disable serial monitor<br>enter sleep mode!                                                                                      |                                                                                   |  |  |
| Connected 00.14.26 ANSIW 11                                                                                                    | 00 8-N-1 SCROLL CAPS NUM Capture Print echo                                       |  |  |

Important: In End-Node module, configuration command "C" perform only local device PAN.ID settings. If you use this command, End-Node will dissociate himself until it find a Coordinator with same new PAN.ID. The setting sequence is identical to that of the Coordinator command "c"(lowercase)

# **Tip & Tricks**

## Stand-alone use of Rialto Boards

**"Ready to run" Rialto boards** are designed to quick and fast evaluation with PC and SerizII board. You can use the board both connected with PC for stand-alone evaluation or personal purpose. In this case, take care at USB com port installed for each board. For full informations about, see *"Ready to run" Rialto Kit* 

## Serial channel details

For best developement purpose, you can change serial monitor out:

- USB to serial adapter (TTL out)
- Custom cable to connect 6 pin strip from Rialto Board to USB serial adapter

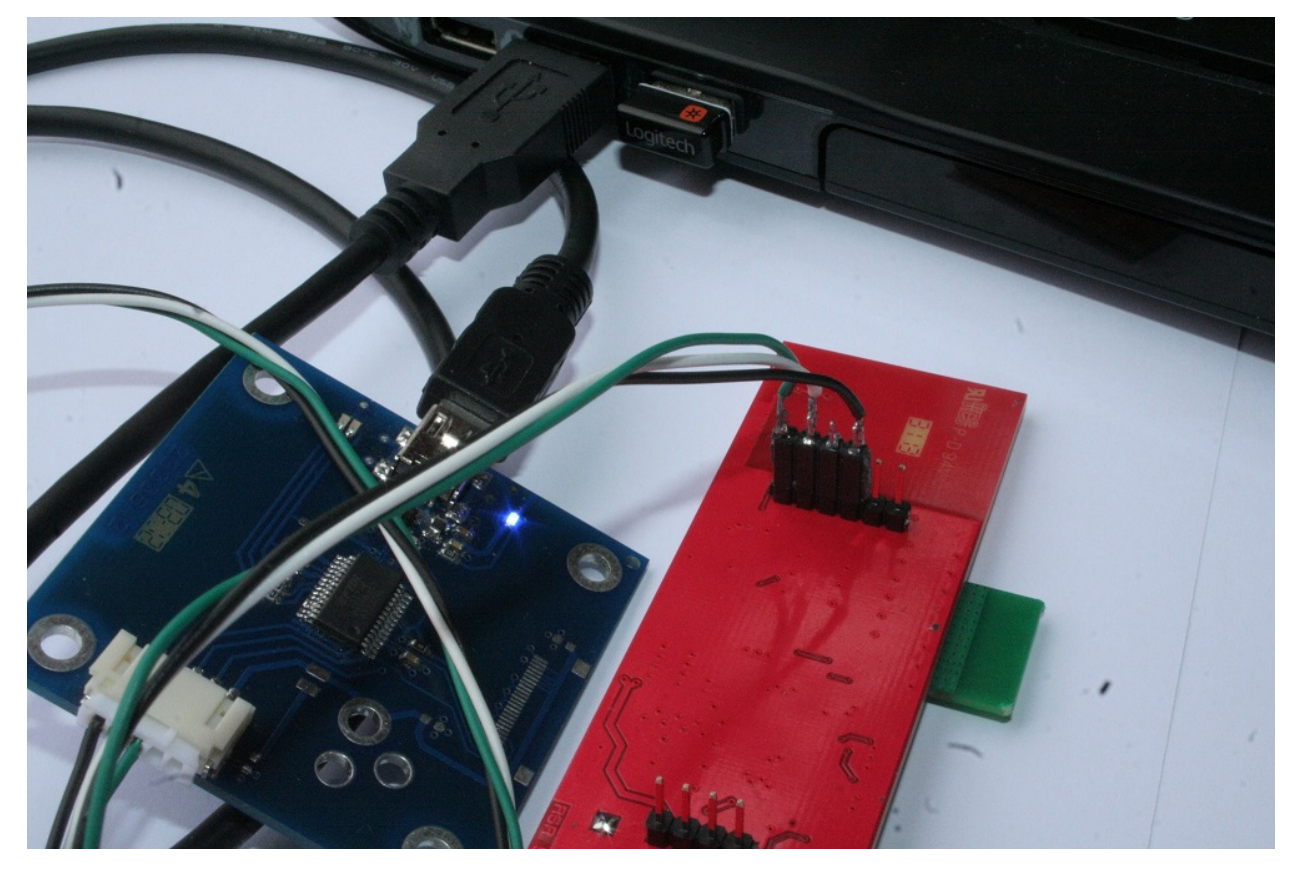

```
Rialto 6 pin strip schematich

pin 1 --> RxD TTL level

pin 2 --> TxD TTL level

pin 3 --> NC

pin 4 --> GND

pin 5 --> NC

pin 6 --> RESET
```

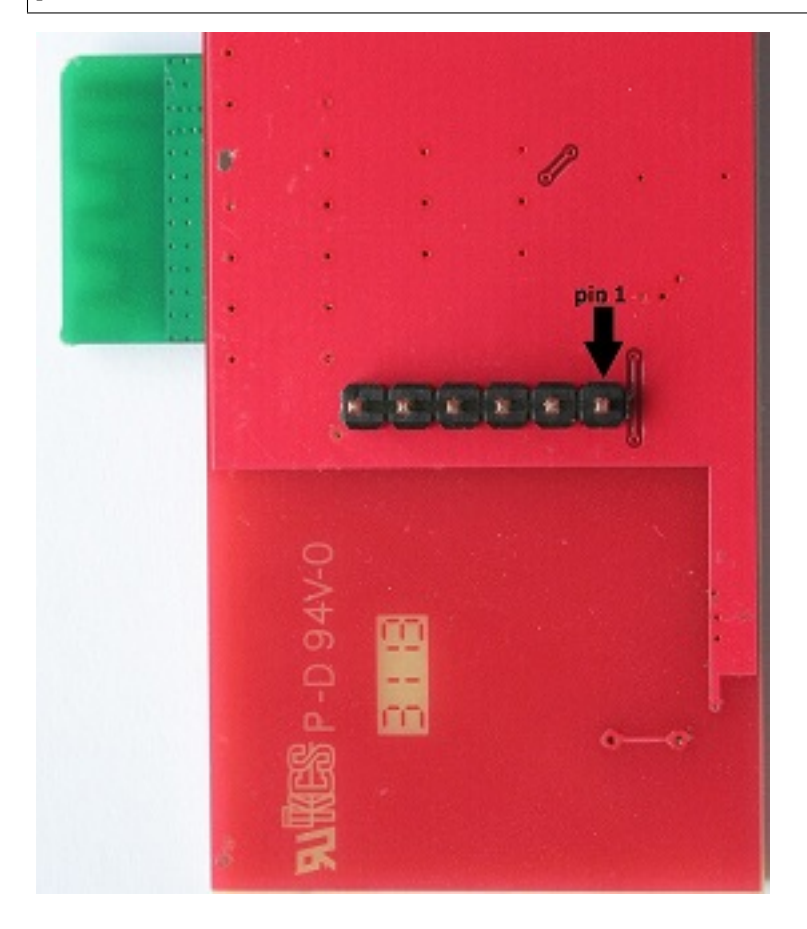

#### How to change Serial Monitor out

At the top of Rialto\_Coord.c and Rialto\_EndD file you can find a variable statement

uint8 vprintf\_uart = E\_AHI\_UART\_0;

The Coordinator and End-Node, by default, use USB dongle serial channel (E\_AHI\_UART\_0) for both programming and serial monitor. You can change it to E\_AHI\_UART\_1, and serial monitor will communicate using serial channel connected to 6 pin strip.

**Important:** Serial channel 1 (E\_AHI\_UART\_1) is default communication channel to SerizII board. When you switch Rialto Serial Monitor out to this channel, all SerizII communication functions will be disabled. The result of this change is the loss of functionality with SerizII

## Poll and Sleep settings

In the file **define.h** you can find the Poll and Sleep settings. By defualt, polling is executed every 8 seconds, the number of maximum poll failure is 4. This gives a maximun non-response time equal to 32 seconds: if End-Node will not be found for this timing, Coordinator will disassociate it from Network. End-Node use instead a polling timeout, that is equal ((POLL\_TIME \* MAX\_FAIL)+1) seconds, and by default gives a value of 33 seconds. Then, the time necessary for disassociation will be just over 30 seconds.

The Sleep time is by default 15 seconds: this means that every End-Node in sleep mode will awakes every 15 seconds, sends sensors data and will return in sleep mode. With this setting, the sleep mode has a duration of about 5 minutes. After this time, the device dies. You can change the Sleep Time definition and make it more great to obtain a more long device life.

When in Sleep-mode, if End-Node will not find a valid Coordinator for SLEEP\_RETRY times, stops itself with Blue-Led on. By default, this gives End\_Node timeout equal to 45 seconds. After this time, End-Node lights up Blue-Led and let it die. You can change number of SLEEP\_RETRY in order to have more retry (only during sleep mode)

```
* SLEEP and POLL SETTINGS
// POLL definition --> leave before MAX_SLEEP_FAIL definition
// Coordinator
#define POLL TIME ONE SEC*8
#define MAX_FAIL 4
// End-Node
#define POLL_TIMEOUT (POLL_TIME * MAX_FAIL) +ONE_SEC
//End-Node SLEEP MODE time definition --> seconds - leave before MAX_SLEEP_FAIL.
→definition
#define SLEEP_TIME 15
//Max End-Node sending retry --> only valid in sleep mode
#define SLEEP_RETRY 3
//Coordinator SLEEP MODE fail definition
#if ((SLEEP_TIME*MAX_FAIL) >= ((POLL_TIME/ONE_SEC)*MAX_FAIL))
#define MAX_SLEEP_FAIL ((SLEEP_TIME * MAX_FAIL)/(POLL_TIME/ONE_SEC)+1)
#else
#define MAX_SLEEP_FAIL = MAX_FAIL
#endif
```

### Led functions

Rialto board has 2 LEDs, one blue and one red, which indicate the following features

#### Coordinator

• Blue led, slow lamp -> network scanning active, no devices associated

- Blue led, fast lamp -> network ready, almost one device associated
- Red led -> flashing to indicate radio Rx/Tx

#### **End-Node**

- Blue led, slow lamp -> ready to associate, no network or coordinator found
- Blue led, fast lamp -> network ready, device associated (coordinator found)
- Blue led, on -> sleep fail, no coordinator found
- Red led -> flashing to indicate radio Rx/Tx

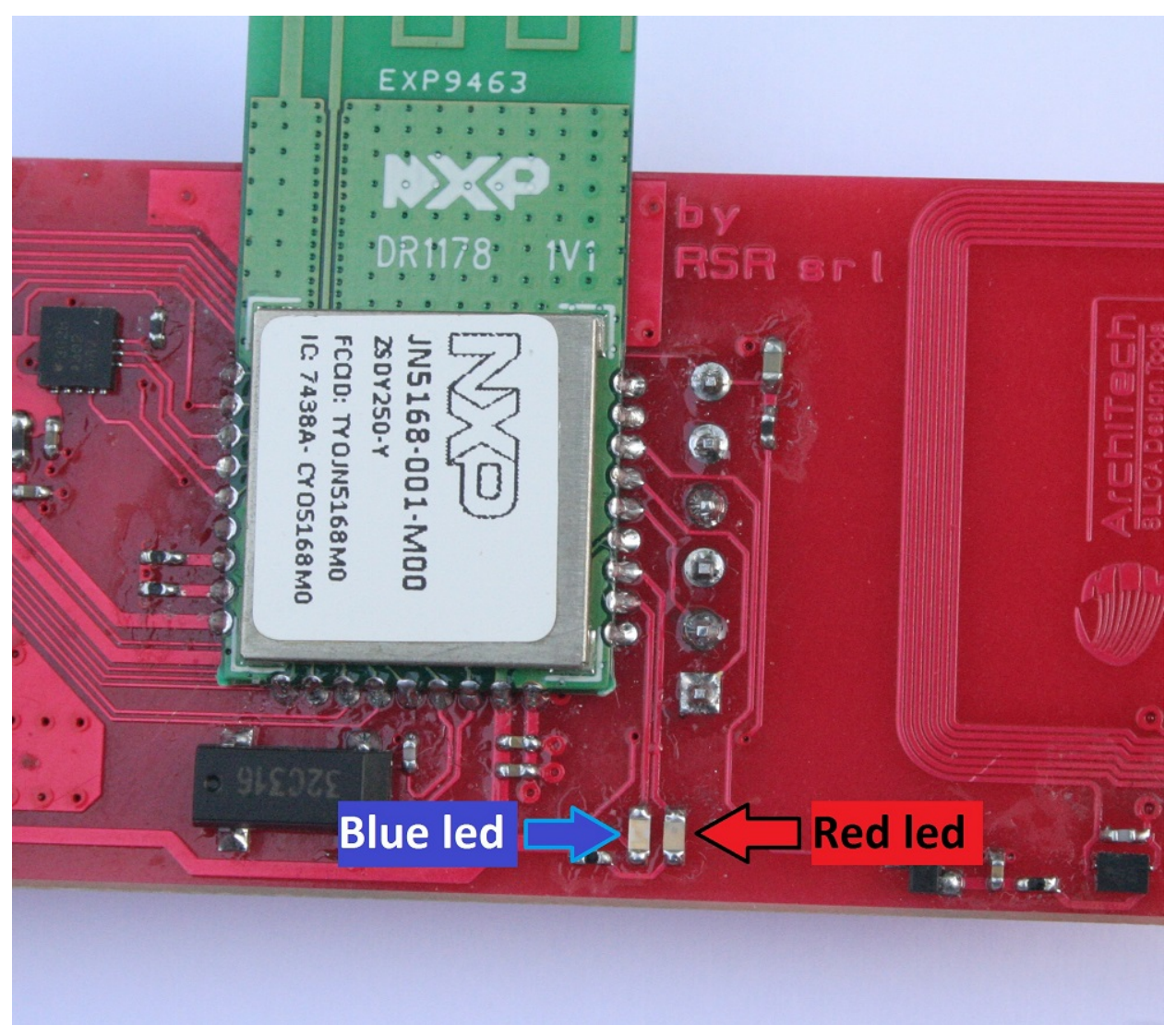

## Firmware debugging

JN5168 modules does't support Jtag emulation. If you need to develope new application, you can use "vPrintf" function.

We also suggest you to see documentation JN516x Wireless Microcontrollers for any specific further detail.

• search

# Index

**C** CwInst, 4

I

index, 1

## Ρ

PrjFiles, 50